# Microsoft Word

### Créer un document

| Saisir au kilomètre     | 1 |
|-------------------------|---|
| Exercice texte1         | 2 |
| Enregistrer             | 3 |
| Exercice Garage moderne | 4 |

# Utiliser les outils d'aide

| Orthographe & | grammaire | 5 |
|---------------|-----------|---|
|---------------|-----------|---|

### Présenter le document

| 6     |
|-------|
| 7     |
| 8     |
| 9     |
|       |
| 11    |
| 12    |
| 13    |
| 14    |
| 15.16 |
|       |

### Modifier un document

| Couper, copier, coller                 | 17    |
|----------------------------------------|-------|
| Rechercher & Remplacer                 |       |
| Exercice "Mise en forme avec Winword . | 19.21 |

### Mettre en page & Imprimer

| Mise en page                            | 22.23 |
|-----------------------------------------|-------|
| Numérotation - En têtes & Pieds de page | 24    |

| Exercices                                     |
|-----------------------------------------------|
| Tabulations                                   |
| Utiliser les tabulations26                    |
| Exercices                                     |
| Concevoir un tableau                          |
| Insérer un tableau29                          |
| Encadrements & Calculs                        |
| Exercices                                     |
| Insérer une image                             |
| Insérer une image, un objet Word Art          |
| Exercices                                     |
| Envoyer un mailing                            |
| Concevoir un fichier de données - Fusionner   |
| Instructions spéciales - Critères de fusion40 |
| Exercice                                      |
| Insérer des données externes                  |
| Liens avec Excel                              |
| Exercice                                      |
| Insérer automatiquement du texte              |
| Insertion automatique                         |
| Exercices                                     |
|                                               |

# Créer un document

- ♦ Saisir au kilomètre
- Enregistrer

| WORD                                                                                                    | Partie I                                                                                                    | WORD                                                                                                    | Créer un document / Saisir au kilomètre                                                                                                    |
|----------------------------------------------------------------------------------------------------|----------------------------------------------------------------------------------------------------|----------------------------------------------------------------------------------------------------|----------------------------------------------------------------------------------------------------|
| SAISIR AU KILOMETRE                                                                                                    |                                                                                                    | Exemple                                                                                                    |                                                                                                    |
| Il est conseillé de tapez le texte sans s'occuper de la mise e<br>au kilomètre).                                                                                                    | n forme (c'est la saisie                                                                                                    |                                                                                                    | Corriger les erreurs de frappe dans<br>un traitement de texte est très simple<br>car il suffit de                                                                                                    |
| Lorsque vous devez taper un mot ou une phrase en majus<br>verrouillage majuscule ainsi toutes les lettres tapée<br>Pour revenir en minuscule appuyez sur la touche majuscu<br>Pour saisir une seule lettre en majuscule (la 1ère lettre d'une<br>exemple), il vous faut maintenir la touche eine et appuye<br>Vous remarquez que certaines touches du clavier comport<br>Lorsque vous appuyez sur une de ces touches le symbole<br>obtenir le symbole du haut il faut soit utiliser ou m<br>appuyant sur la touche voulue.<br>D'autres touches comportent 3 symboles. On obtient ce tro<br>maintenant <i>Alt Gr</i> et en appuyant sur la touche désirée.<br>La saisie des chiffres est en générale plus simple et rapide<br>numérique (partie droite du clavier). Attention le clavier n<br>toujours actif. Pour le vérifier regardez en haut à droite su<br>lumière verte au-dessus du texte "Verr num" doit être allu<br>cas il suffit d'appuyer sur la touche <i>eu</i> du clavier numéri | cule utilisez la touche<br>es seront en majuscule.<br>de (ou shift) .<br>e phrase par<br>er sur la lettre désirée.<br>tent 2 symboles.<br>du bas s'affiche, pour<br>taintenir .<br>tout en<br>oisième symbole en<br>avec le clavier<br>numérique n'est pas<br>r le clavier la petite<br>mée. Si ce n'est pas le<br>que. | La touche de la lettre "e" du mo<br>Pour ajouter des la<br>(avec la souris ou manquante(s).<br>La touche entree<br>paragraphe est rep<br>cette touche à la fin<br>automatiquement<br>Si vous désirez tou<br>vous devez appuy<br>est symbolisée par<br>Cela et surtout uti | permet d'effacer<br>la touche $\underbrace{\begin{subarray}{c} permet d'effacer\\ la lettre "m" du mot traitement d'effacerla lettre "m" du mot traitement d'effacerla lettre sil suffit de placer le point d'insertion à l'endroit désiréles touches de direction du clavier) et de taper la(es) lettre(s)permet de créer un nouveau paragraphe (la fin d'unprésentée par le symbole ¶). Il est inutile de faire un appui surn de chaque ligne car le changement de ligne ce faitlorsque vous arrivez à la fin de la ligne.ut de même changer de ligne sans changer de paragrapheet dans ce cas la séparation des lignest \leftarrow tle lors de la saisie d'adresse par exemple.$ |
| Ponctuation<br>Les symboles suivants , . doivent être suivis d'un espace<br>Les symboles suivants ? ; : ! doivent être précédés et suivis<br>Correction en cours de frappe<br>Pour effacer le(s) dernier(s) caractère(s) utilisez la touche<br>Chaque fois que vous appuyez sur cette touche vous efface<br>qui précède le point d'insertion). Si vous utilisez la touche<br>caractère qui se trouve à droite du point d'insertion.                                                                                                    | s d'un espace<br>ez un caractère (celui<br>wous effacez le                                                                                                    | Exercice :<br>Utiliser les exercico<br>Vous pouvez auss<br>Utiliser n'importe<br><i>Remarque : la pratiq</i>                                                                                                    | es d'entraînement à la frappe.<br>i utiliser le logiciel d'apprentissage du clavier au C.D.R.<br>quel texte que vous recopiez.<br>que est le seul moyen de maîtriser le clavier                                                                                                    |
| NOTE : le point d'insertion est symbolisé par la petite barre ver                                                                                                    | ticale noire clignotante.                                                                                                    |                                                                                                    |                                                                                                    |

Saisissez le texte si dessous. Respectez la ponctuation et la mise en majuscule Ne vous préoccupez pas de la mise en forme.

La saisie d'un texte n'est pas très compliquée. Au début vous chercherez peut être les touches sur le clavier mais avec de l'entraînement vous irez de plus en plus vite.¶

Certains mots posent des problèmes car ils utilisent des caractères qui ne servent pas souvent (comme l'accent circonflexe ou le tréma).  $\P$ 

Voici quelques-uns un des ces mots : pâques, Noël, naïf, ciguë, être, traîne, etc. ¶

ſ

Si vous vous trompez lorsque vous tapez un texte, vous avez la possibilité de corriger vos fautes. Word peut même vous les signaler par un soulignement avec un trait rouge si l'option est activée. Si l'option n'est pas activée choisissez la commande Outils \ Options \ Grammaire et Orthographe et validez la VERIFIER L'ORTHOGRAPHE AU COURS DE LA FRAPPE¶ Avec Word, vous disposez de deux méthodes pour vérifier l'orthographe et la grammaire. ¶ Word vérifie automatiquement votre document en cours de frappe et souligne les éventuelles fautes d'orthographe et de grammaire. Pour corriger une erreur, affichez un menu contextuel, puis sélectionnez la correction voulue. ¶

Lorsqu'un document est terminé, vous pouvez demander à Word de rechercher les fautes d'orthographe et de grammaire. Lorsque Word détecte une éventuelle faute, vous pouvez la corriger avant de poursuivre la vérification. ¶

 $\P$ 

 $\begin{array}{l} \text{CONSEIL}: \text{Vous pouvez également utiliser la fonctionnalité Correction automatique pour corriger les erreurs de typographie, d'orthographe ou de grammaire les plus courantes. Par exemple, si vous tapez les lettres dse suivies d'un espace ou d'un autre signe de ponctuation, Word remplace ces caractères par «des ». ¶ \\ \end{array}$ 

¶

La saisie des chiffres ne pose pas de problème sauf si vous désirez taper des formules qui utilisent des symboles comme les parenthèses ( ) ou des crochets [ ].  $\P$ 

Vous pouvez utiliser le clavier numérique pour la saisie des chiffres, c'est souvent le plus rapide. Evitez d'utiliser le symbole O à la place du symbole zéro 0. Il est plus simple est plus rapide de taper 95 que quatre vingt quinze (mais dans certain cas vous devrez saisir les chiffres en toutes lettres). ¶

Enregistrez votre document sous le nom : texte1.doc (il est inutile de tapez le ".doc" , Word l'ajoute automatiquement) Fermez le document

| WORD                                                                                                    | Partie I                                                                                                    | WORD                                                                                                    | Créer un document / Enregistrer                                                                                                    |
|----------------------------------------------------------------------------------------------------|----------------------------------------------------------------------------------------------------|----------------------------------------------------------------------------------------------------|----------------------------------------------------------------------------------------------------|
| ENREGISTRER<br>Avertissement : n'attendez pas d'avoir fini votre travail pour le sa<br>Evitez de sauvegarder sur disquette en <u>cour de travail</u> (cela procu<br>de désagrément : lenteur, fiabilité et la disquette est un vecteur de<br>virus). Vous pourrez sauvegarder votre <u>travail final</u> sur disquette.<br>1 <sup>er</sup> enregistrement<br>Cliquez sur 😱 ou utilisez la commande <i>Fichier \ Enregistrer</i> .                                                                                                    | uvegarder.<br>re beaucoup<br>transport de                                                                     | nombre de mots et de<br>propriétés du fichier,<br>⑤ Cliquez sur le bou<br>emplacement du fichi<br>Lorsque vous demand<br>d'enregistrer votre do                                                                                                    | e phrases ; Vous permet d'accéder aux différentes<br>de trier, d'accéder au réseau.<br>ton Enregistrer pour valider vos choix (nom et<br>er).<br>dez de sauvegarder Word vous propose normalement<br>cument dans le dossier "Mes Documents"                                                                                                    |
| <ul> <li>La boîte de dialogue suivante apparaît</li> <li>Integister sous</li> <li>Integister sous souffit dans taper un nouveau.</li> <li>Intérentes icônes vous permettant de :</li> <li>Accès au dossier parent (précédent) ; Rechercher dans un dossier sont enregistrés vos documents favoris ; Création d'un nouveau d'Affichage sous forme d'icônes des dossiers \ fichiers ; Affichage sous forme d'icônes des dossiers \ fichiers ; Affichage sous liste avec plus de détails permettant de trier par nom, type, taille ceremeter sont enregistrés vos documents favoris ; Création d'un nouveau d'Affichage sous forme d'icônes des dossiers \ fichiers ; Affichage sous liste avec plus de détails permettant de trier par nom, type, taille cerempte : Yous informe sur diverses statistiques comme la date l'</li> </ul> | <pre>? I×</pre> ? I× I solution: Solution: ier Mes I ne vous spécial ou ossier ; ous forme de par dauteur, le | Choisissez le dossier e<br>nom doit alors appara<br>dossier créer un autre<br>création de dossier ce<br>séance sur l'autre.<br>Pour sauvegarder sur<br>choisir dans la partie<br>Enregistrement suiva<br>Cliquez sur lo ou util<br>Dans ce cas le docum<br>dossier et sous le mên<br>Si vous désirez chang<br>vous l'avez déjà sauve<br>Enregistrer sous. Vous<br>enregistrement. | correspondant à votre stage et double cliquez dessus (son<br>nître dans la partie Enregistrer dans). Vous pouvez dans ce<br>e dossier à votre nom ou prénom à l'aide de l'icône de<br>la sera plus pratique pour retrouver votre travail d'une<br>e disquette le principe reste le même, il vous suffit de<br>Enregistrer dans le lecteur intitulé Disquette 3 ½ (A: )<br>nt<br>isez la commande Fichier \ Enregistrer.<br>ent est automatiquement sauvegardé dans le même<br>ne nom que lors du 1ª enregistrement.<br>er le nom ou l'emplacement de votre document alors que<br>egardé, il vous faut utiliser la commande <i>Fichier</i> \<br>vous retrouvez dans ce cas comme lors du 1ª |
| ω                                                                                                    | © Andre                                                                                                    | au olivier                                                                                                    |                                                                                                    |
|                                                                                                    |                                                                                                    |                                                                                                    |                                                                                                    |

- Saisissez le texte si dessous.
- Respectez la ponctuation et la mise en majuscule.
- Enregistrez votre document sous le nom : Garage moderne.doc (il est inutile de taper le ".doc", word l'ajoute automatiquement).

Garage moderne¶ Mme Renée Blutte¶ 87, rue Cartier-Bresson¶ 27000 EVREUX¶ Paris, le 14 février 2002¶ Objet : Confirmation de commande¶ Madame¶

Madame¶

Nous accusons réception de votre commande de trois fauteuils visiteurs, référence 35-650, au prix de 1 550,00 euros HT. Le délai de livraison est de quatre semaines. Ces articles vous seront expédiés dès qu'ils seront disponibles, par transporteur spécialisé.¶

Nous vous rappelons que nos conditions de paiement sont les suivantes : 90 jours fin de mois par traite sur relevé.¶

Nous insistons sur le fait que vous devez faire toutes réserves auprès du transporteur en cas de marchandises défectueuses.¶

Nous ne pouvons prendre en compte aucune réclamation concernant des dégâts non signalés à la livraison.¶ Meilleures salutations¶

Paul Berger¶

Attaché commercial¶

# Utiliser les outils d'aide

Orthographe & grammaire

? X

WORD

### **ORTHOGRAPHE & GRAMMAIRE**

#### Avertissement :

Les outils de vérifications orthographiques et grammaticaux de Word ne sont pas très performants. Ils vous permettront de corriger les fautes les plus importantes mais les outils traditionnels (dictionnaire papier, ...) sont toujours les bienvenues si vous avez du mal avec le français.

Le vérificateur (Outils \ Grammaire et Orthographe) permet de corriger les fautes d'orthographe et les fautes d'accords et de la conjugaison des verbes.

#### Détection automatique des fautes d'orthographes.

Word est capable de vous signaler les fautes, au fur et à mesure ou vous tapez votre texte, en les soulignants en rouge.

Options

Pour voir les fautes au fur et à mesure, activez l'option de Vérification automatique dans le menu Outils \ Otions onglet Grammaire et Orthographe

Compatibilité Dossiers par défaut Affichage Général Édition Impression Enregistrement Grammaire et orthographe Modifications Utilisateur Orthographe Utiliser les règles postérieures à la réforme de l'orthographe allemande. Vérifier l'orthographe au cours de la frappe 🛛 🔽 Toujours suggérer Masguer les fautes d'orthographe 🔲 À partir du dictionnaire principal uniquement ▼ Ignorer les mots en MAJUSCULES ☑ Ignorer les mots ave<u>c</u> chiffres ✓ Ignorer les chemins d'accès aux fichiers Dictionnaire personnel : PERSO.DIC -Dictionnaires,... Grammaire <u>Vérifier la grammaire au cours de la frappe</u> Règle de style : Masquer les fautes de grammaire dans le docum Vérification rapide 🛛 👻 Vérifier la grammaire et l'orthographe Afficher les statistiques de lisibilité Paramètres.. Vérifier le document OK Annuler

#### Exemple :

maintennant

Ajouter

maintenant maintenait maintenante maintenants Tout ignorer Orthographe.

Un clic avec le bouton droit de la souris sur le mot souligné vous permet de corriger la faute sans avoir à retaper le mot (il suffit de choisir le bon mot dans la liste).

Une autre possibilité et de passer par Outil \Grammaire et Orthographe

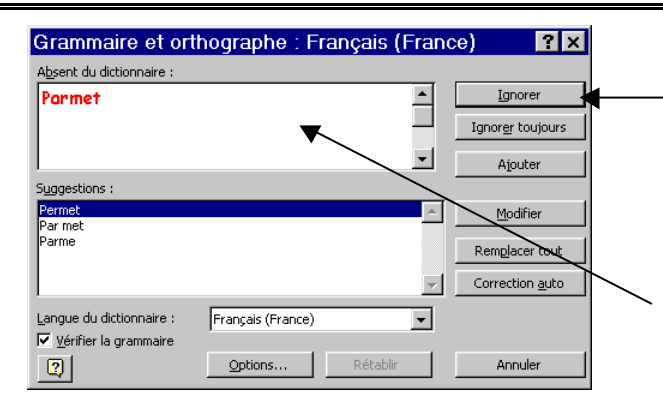

Si le mot n'a pas de faute (c'est souvent le cas avec des noms propres) cliquez sur le bouton Ignorer.

Si le mot n'existe pas dans liste des *Suggestions* de Word vous pouvez toujours le taper.

| Comme l'orthographe si Word            |   |
|----------------------------------------|---|
| ne propose pas la bonne                |   |
| correction vous pouvez ——              | ╞ |
| corriger directement en                |   |
| cliquant dans la partie Erreur         |   |
| <i>de grammaire</i> et en modifiant le |   |
| mot incriminé.                         |   |
|                                        |   |

| Grammaire et orthographe : Français (France) 💦 🏾 📪 🗙 |                        |          |                           |
|------------------------------------------------------|------------------------|----------|---------------------------|
| Erreur de grammaire :                                |                        |          |                           |
| En général une zone de                               | texte permet de        |          | Ignorer                   |
| placé du texte mais aus                              | si un objet n'importe  | :        | Ignor <u>e</u> r toujours |
|                                                      |                        | -        | Phrase suivante           |
| Suggestions :                                        |                        |          |                           |
| Terme superflu : N'abusez pas de<br>souvent inutile. | cette expression vague | <b>A</b> | Remplacer                 |
|                                                      |                        |          |                           |
|                                                      |                        | Ŧ        |                           |
| Langue du dictionnaire : Franç                       | ais (France)           | -        |                           |
| Vérifier la grammaire                                |                        |          |                           |
|                                                      | Options Rétablir       |          | Annuler                   |

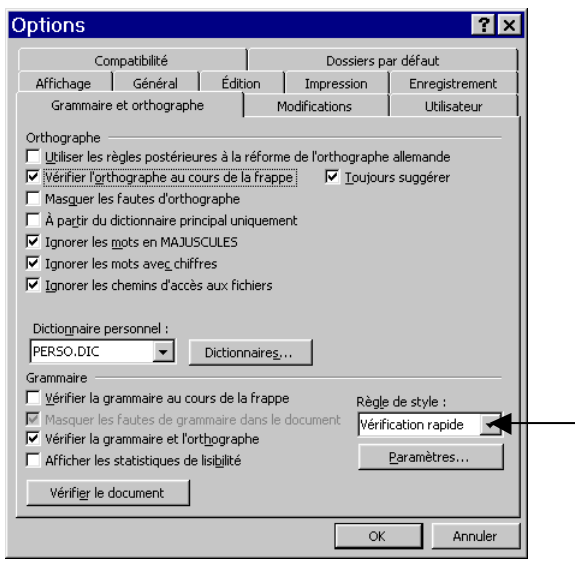

Dans les options du vérificateur de vous pouvez choisir le style de langage

# Présenter le document

- Polices et attributs
- Mise en forme des paragraphes
- caractères spéciaux & listes
- ♦ Encadrement & Ombrage
- Texte en colonnes

| WORD                                                                                                    | Partie III                                                                                                    | WORD                                                                                                    | Présenter le document / Polices et attributs                                                                                                    |
|----------------------------------------------------------------------------------------------------|----------------------------------------------------------------------------------------------------|----------------------------------------------------------------------------------------------------|----------------------------------------------------------------------------------------------------|
| POLICES ET ATTRIBUTS<br>Dans un document on peut considérer 2 ty<br>La mise en forme des caractères (taille, poli<br>La mise ne forme des paragraphes (retrait,<br>Pour la mise en forme des caractères vous p<br>Mise en forme                                                                                                    | pes de mise en forme :<br>ice, gras, italique,)<br>alignement, interligne,)<br>pouvez utiliser la barre d'outils de<br>La bulle d'aide apparaît<br>automatiquement | Une phrase : faire<br>Un paragraphe : f<br>Une ligne : positio<br>cliquer une fois<br>Plusieurs lignes :<br>et descendre verti<br>Plusieurs mots : c<br>le bouton de la so<br>votre sélection.<br>Le texte sélection | <b>Ctr</b> + un clic.<br>aire un triple clic dessus.<br>onner le curseur de la souris bien à gauche de la ligne et<br>même principe mais maintenir le bouton de la souris enfoncé<br>icalement le long des lignes que vous désirez sélectionner.<br>liquez devant la 1 <sup>ère</sup> lettre du 1 <sup>er</sup> mot de la sélection, maintenir<br>ouris et faire glisser le curseur jusqu'à la fin du dernier mot de<br>né apparaît en surbrillance (texte en blanc sur un fond noir)                                                                 |
| Pour connaître la signification des différent<br>souris sur un des outils, une bulle d'aide ap<br>bouton. Pour modifier les attributs d'un mo<br>trouve n'importe ou sur ce mot et ensuite d<br>Exemple :                                                                                                    | ts outils il suffit de pointer avec la<br>oparaît indiquant la fonction du<br>ot il suffit que le point d'insertion se<br>le cliquez sur le bouton de l'attribut.  | Exemple :<br>Pour la mise en fo<br>\ <i>Police</i>                                                                                                    | Voici un texte sélectionné<br>orme des caractères on peut aussi utiliser la commande <i>Format</i>                                                                                                    |
| Mot de départ (police<br>Arial, taille 11)       Bouton de la<br>barre d'outils         Attribut       Image: Construction of the second second | Résultat         Attribut         Attribut         Attribut         Attribut         Attribut         Attribut         Attribut         sélectionner.              | On retrouve les<br>mêmes attributs<br>que sur la barre<br>d'outils avec<br>encore plus de<br>possibilité                                                                                                    | Police ; Espacement   Police : Style :   Book Antiqua   Book Antiqua   Book Antiqua   Book Antiqua   Book Antique   Brefinic Bold     Brefinic Bold     Cguleur de la police :   Soulignement :   Couleur de soulignement :   Automatique (Aucun)   Automatique (Aucun)     Automatique (Aucun)     Automatique (Aucun)     Automatique (Aucun)     Automatique (Antiqua)     Barré double   Contour   Barré double   Exposant   Belief   Ingice   Emprejnte     Apergu        Police TrueType, identique à l'écran et à l'impression.     Par défaut |
| Un mot : faire un double clic dessus.<br>ი                                                                                                    | © Andrea                                                                                                    | <br>au olivier                                                                                                    |                                                                                                    |

WORD

# MISE EN FORME DES PARAGRAPHES

Pour modifier la mise en forme d'un paragraphe il suffit de cliquer n'importe ou dans ce paragraphe. Pour en modifier plusieurs il faut les sélectionner.

#### Les alignements :

| Action | Résultat                                                                                                    |
|--------|----------------------------------------------------------------------------------------------------|
| lili   | Si vous préférez garder vos mains sur le clavier lorsque vous travaillez, vous pouvez vous servir des touches de raccourci . Par exemple, il suffit d'appuyer sur CTRL+Gpour mettre le                                 |
| =      | Si vous préférez garder vos mains sur le clavier lorsque vous travaillez, vous pouvez vous servir des touches de raccourci.¶                                                                                           |
| 漕      | Si-vous-préférez-garder-vos-mains-sur-le-clavier-lorsque-vous-travaillez, vous-pouvez-vous-<br>servir-des-touches-de-raccourci. Par-exemple, il-suffit-d'appuyer-sur-CTRL+G-pour-mettre-le-                            |
|        | Si· vous· préférez· garder· vos· mains· sur· le· clavier· lorsque· vous· travaillez,· vous· pouvez· vous·<br>servir· des· touches· de· raccourci.·Par· exemple,· il· suffit· d'appuyer· sur· CTRL+G· pour· mettre· le· |

#### Les retraits :

Ils peuvent s'effectuer à l'aide des marques de retrait situées de part et d'autre de la règle.

L · · · · · · (2·)· 3· · · 4· · · 5· · · 6· · · 7· · · 8· · · 9· · · 10· · · · 11· · · · 12· · · · 13· · · 14· · · · 15· · · 2· · · · 17· ·

Le retrait gauche : toutes les lignes du paragraphe sont décalées par rapport au bord gauche du document.

· · · 1 · · · Ž· )· 3 · · · 4 · · · 5 · · · 6 · · · 7 · · · 8 · · · 9 · · · 10 · · · 11 · · · 12 · · · 13 · · · 14 · · · 15 · · · 🛓 · · · 17 ·

Le retrait de 1<sup>ère</sup> ligne positif : seule la 1<sup>ère</sup> ligne du paragraphe est alors mise en retrait par rapport au bord gauche du document.

#### 

Le retrait à droite : toutes les lignes du paragraphe sont décalées par rapport au bord droit du document Les interlignes et espacements NOTE : ne pas confondre l'interligne qui est l'espace entre 2 lignes et l'espacement qui est l'espace entre 2 paragraphes

L'espacement peut se réaliser de 2 manières, en appuyant sur **Entroi** (ce qui semble le plus simple et le plus rapide) ou alors avec la commande Espace avant/après du menu *Format \ Paragraphe* (à priori plus lent mais beaucoup plus puissant).

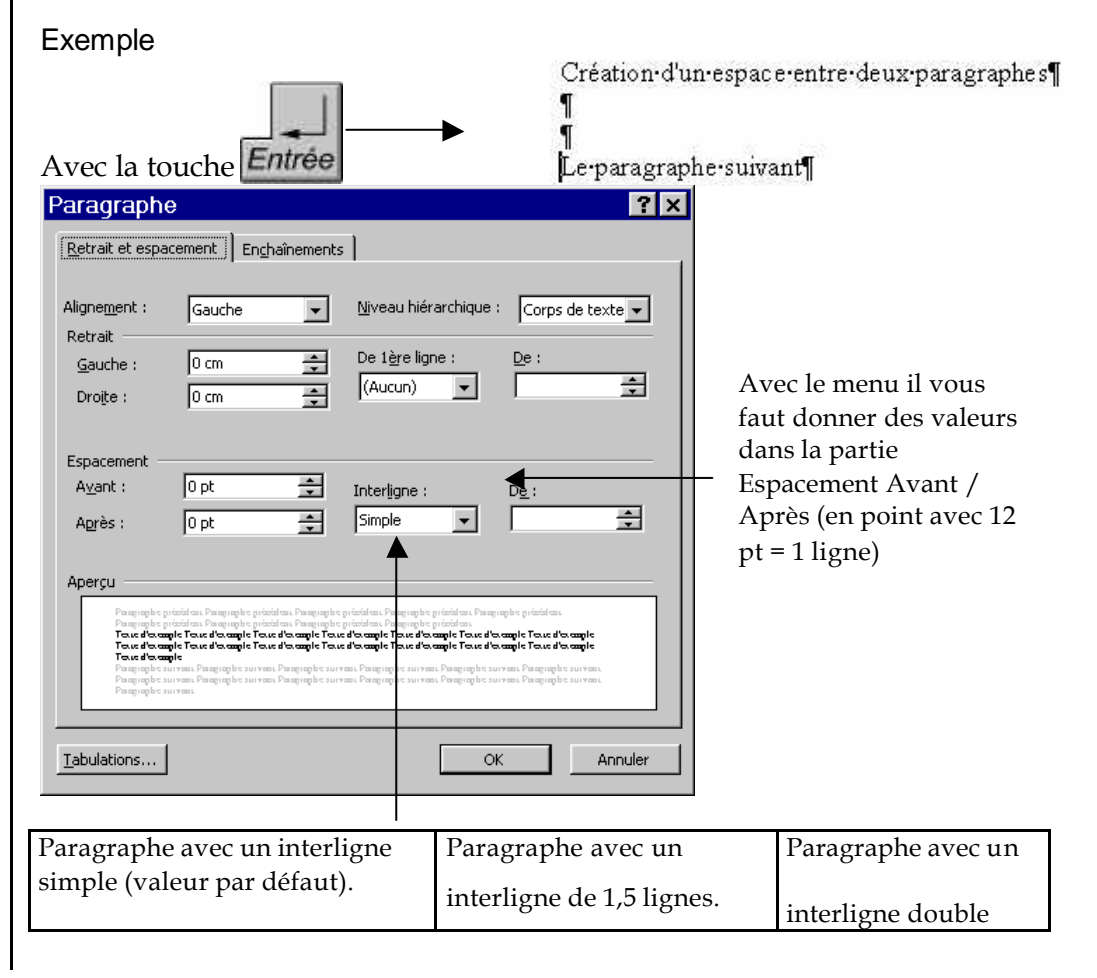

#### WORD / Partie III

- Ouvrez le texte Garage moderne.doc.
- Modifier la police de caractères en "Courrier New".
- Mettez en gras et soulignez les mots correspondants.
- Faîtes un retrait gauche de 9 cm pour l'adresse, la date et la signature.
- Passez des lignes vides entre les différentes parties de la lettre pour aérer.
- Pour le corps (de "Madame" à " Meilleures salutations") créez un espace avant/après les paragraphes de 6 pts.
- Justifiez le texte.

```
Garage moderne¶
Mme Renée Blutte¶
87, rue Cartier-Bresson¶
27000 EVREUX¶
¶
¶
¶
Paris, le 14 février 2002¶
```

¶ ¶ ¶ Objet : Confirmation de commande¶ ¶ ¶

Madame¶

Nous accusons réception de votre commande de trois fauteuils visiteurs, référence 35-650, au prix de **1 550,00 euros HT**. Le délai de livraison est de quatre semaines. Ces articles vous seront expédiés dès qu'ils seront disponibles, par transporteur spécialisé.¶

Nous vous rappelons que nos conditions de paiement sont les suivantes : <u>90 jours fin de mois par traite sur relevé</u>.¶

Nous insistons sur le fait que devez faire vous toutes réserves auprès du transporteur en cas de marchandises défectueuses.¶

Nous ne pouvons prendre en compte aucune réclamation concernant des dégâts non signalés à la livraison.¶

Meilleures salutations¶

¶ ¶ ¶ ¶ ¶ Paul Berger¶ Attaché commercial¶

.....

- Saisissez le texte suivant
- Enregistrez votre document
- Effectuez la mise en forme des caractères et des paragraphes.

Elbeuf, le 20 juin 1998

**M. MUTHOR** *Conseiller en Formation Continue* 

À

**ETS LECLERC** Zone Industrielle des Grands Près 76320 SAINT PIERRE LES ELBEUF

A L'attention de Monsieur CHAUVIN

Pour information

Monsieur,

Je vous prie de trouver, ci-dessous, les dates retenues ainsi que les noms des candidats pour la formation "L'ordinateur facile".

Dates

Samedi 07 septembre 1998 Samedi 14 septembre 1998

#### Noms des candidats

Madame SCHILLIGER Ginette 1 rue du Heurtevent 27370 MANDEVILLE

Madame GARNIER Mathilde 54 allée Flemming 76410 CLEON

Restant à votre disposition, veuillez agréer, Monsieur, mes salutations distinguées.

Le Conseiller en Formation Continue,

### **M. MUTHOR**

# CARACTERES SPECIAUX

Par définition les caractères spéciaux ne sont pas accessibles directement avec le clavier.

Ils permettent d'agrémenter les documents ou de faire ressortir des points spécifiques.

Pour les obtenir :

Placez le point d'insertion à l'endroit ou vous désirez insérer le caractère spécial. Choisissez la commande Insertion \ Caractères spéciaux.

Sur l'onglet Symboles vous choisissez entre les différents symboles simplement en cliquant dessus (le symbole est alors agrandi pour une meilleure visualisation). Cliquez ensuite sur le bouton Insérer

|              |     | <u>s</u> | yml | bole | es  |     |    |     |      |            | Car | acti | ères | s sp | éci | aux  |      |      |      |      |      |     |    |    |            |   |   |
|--------------|-----|----------|-----|------|-----|-----|----|-----|------|------------|-----|------|------|------|-----|------|------|------|------|------|------|-----|----|----|------------|---|---|
| <u>P</u> oli | ce: | F        | Wir | ıgdi | ngs |     |    |     |      |            |     | •    |      |      | ٦   | lou  | che  | s d  | e ra | ICCI | ouro | si: |    |    |            |   |   |
| Π            | ø   | ж        | ~   | æ    | £   | œ   |    |     | F    | M          |     | ø    | Ð    | ¢    | Ð   |      | e    |      |      | 9    | 6    | 8   | í. | -8 | ٦ø         | 8 | - |
|              |     | 6        | ø   | æ    | ť   | 8   |    |     |      | 47         | 4   | P    | 4    | ٥    | ۵   | Θ    | ø    | ž    | Ю    | ₽    | ÷    | a   | ٠  | \$ | ŧ          | ŧ | 4 |
| +            | ۰   | e        | ø   | 30   | ٠   | γ   | Я  | π   | 6    | Ą          | nþ  | ₽    | Π,   | 7    | Ъ   | 20   | ×    | q    | æ    | •    | 0    | •   |    |    |            |   | • |
| ٠            | ٠   | ۰        | ٠   |      |     | Ħ   | ۵  | ٠   | "    | "          | ٥   | ۵    | 0    | Ø    | ٩   | ۲    | 0    | 6    | Ø    | ٢    | ۹    | ۹   | ٥  | 0  | 0          | 0 | 0 |
| Θ            | 0   | 9        | 0   | 9    | Ð   | œ   | 90 | 80  | œ    | <i>љ</i> . | -*  | -94  | φ.   |      | •   |      | 0    | 0    | ۰    | ۲    | ۲    | 0   | •  |    | ٨          | + | * |
| *            | *   | ٠        | *   | Ф    | ¢   | ¢   | ×  | ٩   | 0    | 샾          | ٢   | ٢    | Φ    | Ø    | Q   | Φ    | Ø    | Φ    | Ð    | ø    | ۲    | Ø   | ą  | \$ | ŝ          | ø | 4 |
| ø            | Ŧ   | 9        | ×   |      | ø   | চ্চ | ۵. | ø   | 8    | ø          | ø   | 2    | 8    | ⊵    | ۲   | >    | ٨    | ¥    | с    | э    | 0    | U   | ÷  | ÷  | $\uparrow$ | Ψ | R |
| 7            | Ľ   | Ы        | ÷   | ->   | Ť   | Ŧ   | ĸ  | 7   | ĸ    | ы          | \$  | ₽    | Ŷ    | ÷    | *   | *    | П,   | я    | æ    | ъ    | •    | •   | x  | 1  | 8          | Ø | - |
|              | Įn  | isér     | er  |      |     | Γ   | ļ  | Inn | uler |            |     | [    |      | [ou  | che | es d | e ra | acci | ouro | si   |      |     |    |    |            |   |   |

NOTE : pour obtenir d'autres symboles vous pouvez changer la police

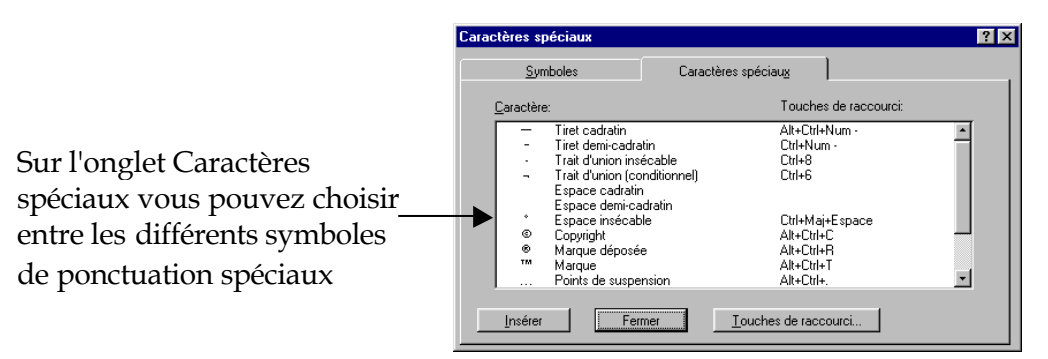

# LISTES

Dans Word il y a 2 types de liste : Les listes à puces (symboles) et la numérotation de listes (chiffres). *Remarque : il est recommandé de taper le texte de la liste d'abord et d'insérer les puces ou numéros ensuite.* 

Exemple

E Puces

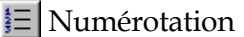

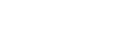

- Rapidité
- Consommation
- Entretien
- Confort

Avantage :

3. Entretien

2. Consommation

4. Confort

Avantage : 1. Rapidité

*Remarque : un paragraphe vide n'a pas de puces ou de numéros* Pour changer les symboles proposés par défaut sélectionnez votre liste et utilisez la commande *Format \ Puces et numéros*.

| Puces et    | numéros        |                 | ? ×                                                    | Puces et numéros      | ? ×                               |
|-------------|----------------|-----------------|--------------------------------------------------------|-----------------------|-----------------------------------|
|             | <u>P</u> uces  | <u>N</u> uméros | <u>H</u> iérarchisation                                | Puces <u>N</u> uméros | <u>H</u> iérarchisation           |
| 1<br>2<br>3 | 1)<br>2)<br>3) |                 | OK<br>Annuler<br><u>M</u> odifier<br><u>S</u> upprimer |                       | OK<br>Annuler<br><u>M</u> odifier |
| A<br>B<br>C | A)<br>B)<br>C) | a)<br>b)<br>c)  | ₽ <u>B</u> etrait négatif                              |                       | ☑ <u>R</u> etrait négatif         |

Suivant que vous ayez sélectionné une liste numérotée ou une liste à puces le résultat est différent (mais vous pouvez changer en cliquant sur l'onglet qui vous intéresse).

| Modifier la liste numérotée                                                                                                    | ? ×                                           |
|----------------------------------------------------------------------------------------------------|-----------------------------------------------|
| Format<br>Texte<br>avant: Numérotation: aprèg:<br>1, 2, 3, ▼ Police<br>A partir de:                                                        | OK Annuler                                    |
| Position<br>Alignement: Gauche V<br>Distance entre retrait et texte: 0.5 cm V<br>Distance entre numéro et texte: 0 cm V<br>Retrait négatif | Aperçu           1.           2.           3. |

En cliquant sur le bouton Personnaliser d'une des boîtes de dialogues précédentes vous accédez à des options supplémentaires.

- 1. Listes à puces ou numérotés
- Saisissez les deux listes suivantes.

Enumération de la procédure pour créer des listes à puces ou numérotés Tapez le texte Sélectionnez les paragraphes Cliquez sur l'icône correspondant dans la barre d'outils.

Enumération de la procédure pour supprimer des listes à puces ou numérotés Sélectionnez les paragraphes Cliquez sur l'icône correspondant (le fait de cliquer dessus, alors qu'une liste est déjà active, la supprime) dans la barre d'outils.

- Utilisez les bons icônes de manière à obtenir le résultat ci-dessous

Enumération de la procédure pour créer des listes à puces ou numérotés

- Tapez le texte
- Sélectionnez les paragraphes
- Cliquez sur l'icône correspondant dans la barre d'outils.

Enumération de la procédure pour supprimer des listes à puces ou numérotés

- 1. Sélectionnez les paragraphes
- 2. Cliquez sur l'icône correspondant ( le fait de cliquer dessus, alors qu'une liste est déjà active, la supprime) dans la barre d'outils.

2. Utilization dos correctòres en écleury

2. Utilisation des caractères spéciaux

- En utilisant les caractères spéciaux, essayez de reproduire le texte ci-dessous

N'oubliez pas notre rendez-vous de 3 heures 🕒 ce jeudi 20 février. En cas d'empêchement, je vous rappelle mes coordonnées

17 rue, Alfred Gentil
 27400 LOUVIERS
 202.35.45.46.47

| WORD                                                                                                    | Partie III                                                                                                    | WORD                                                                     | Présenter le document / Encadrement & Ombrage                                                                                                    |
|----------------------------------------------------------------------------------------------------|----------------------------------------------------------------------------------------------------|--------------------------------------------------------------------------|----------------------------------------------------------------------------------------------------|
| ENCADREMENT & OMBRAGE<br>Comme la plupart des mises en forme, il est préférable d<br>encadrements et l'ombrage une fois la saisie terminée.<br>Vous pouvez effectuer l'encadrement et l'ombrage à l'aic | e faire les<br>le de la barre d'outils                                                                                                    | Le problème des<br>bord droit du do<br>devrez effectuer                  | s bordures et de l'ombrage est qu'ils vont du bord gauche at<br>ocument, si vous voulez limiter l'action autour du texte vous<br>c des retraits gauche et/ou droite.                                                                                                    |
| Bordures. Si elle n'est affichée cliquez sur le bouton<br>en forme.                                                                                                    | de la barre d'outil Mise<br>≭<br>⊞ ⊞ @ № ⊉ ≩ Σ                                                                                                    | Si dessous un de<br>limiter la longue<br>L'ENCADREME<br>Pour plus d'opti | ouble trait en bordure inférieure et un retrait à droite pour<br>eur du trait<br><u>NT et L'OMBRAGE</u><br>ions vous pouvez utiliser la commande <i>Format</i> \ <i>Bordure et</i>                                                                                                    |
| Exemple                                                                                                    |                                                                                                    | trame.                                                                   | Bordure et trame                                                                                                    |
| Choisissez le type de trait.                                                                                                    | 34 pt         *           Aucune         *           Notice         *           1 to pt         *           2 M ot         *           3 pt         *           4 to pt         *           6 pt         *           1 to pt         *           3 pt         * | Vous pouvez<br>spécifier une<br>ombre                                    | Bordures       Bordure de page       Trame de fond         Type :       Style :       Cliquez sur le schéma ci-dessous ou utilisez les boutons pour appliquer les boutons         Image: Augun       Image: Augun       Image: Augun       Image: Augun         Image: Encadré       Image: Augun       Image: Augun       Image: Augun         Image: Encadré       Image: Augun       Image: Augun       Image: Augun         Image: Encadré       Image: Augun       Image: Augun       Image: Augun         Image: Encadré       Image: Augun       Image: Augun       Image: Augun       Image: Augun         Image: Encadré       Image: Augun       Image: Augun       Image: Augun       Image: Augun       Image: Augun         Image: Encadré       Image: Augun       Image: Augun       Image: Augun       Image: Augun       Image: Augun         Image: Outeur :       Image: Augun       Image: Augun       Image                                                                                                    |
| Choisissez l'emplacement des traits (au-dessus, à gauche, contour,).                                                                                                    |                                                                                                    |                                                                          | 30     Implementation       Largeur :     Appliquer à :       1/é paisseur       des traits                                                                                                    |
| Pour l'ombrage choisissez la trame qui vous<br>convient (% de remplissage et motif).                                                                                                    | Aucun remplissage                                                                                                    |                                                                          | Barre d'outils Ligne horizontale OK Annuler  Bordure of trame  Bindures Bordure de gage Trave de fond    Forspinage  Aperçu  Aperçu Aperçu Aperçu Aperçu Aperçu Aperçu Aperçu Aperçu Aperçu Aperçu Aperçu Aperçu Aperçu Aperçu Aperçu Aperçu Aperçu Aperçu Aperçu Aperçu Aperçu Aperçu Aperçu Aperçu Aperçu Aperçu Aperçu Aperçu Aperçu Aperçu Aperçu Aperçu Aperçu Aperçu Aperçu Aperçu Aperçu Aperçu Aperçu Aperçu Aperçu Aperçu |
| Résultat                                                                                                    |                                                                                                    |                                                                          |                                                                                                    |
| Si dessous un trait simple de taille ½ et Bordure extérieu                                                                                                    | re.                                                                                                    | Com lloro -1                                                             | lat Tursma da                                                                                                    |
| L'ENCADREMENT et L'OMBRAGE<br>Si dessous un trait simple de taille ½, Bordure extérieure<br>L'ENCADREMENT et L'OMBRAGE                                                                                  | e et une trame à 30%.                                                                                                    | fond vous<br>spécifier u<br>pour le re                                   | emplissage.                                                                                                    |

? ×

Annalor

© Andreau olivier

Si dessous un double trait en bordure inférieure

L'ENCADREMENT et L'OMBRAGE

Pour vous entraîner :

- Tapez d'abord tous les textes.
- Essayez d'utiliser les bons outils pour avoir un résultat similaire.

\_..\_..

Texte avec bordure simple.

Texte avec bordure en trait double.

Texte avec bordure simple et un ombrage (ou trame de fond) de 20%.

Texte avec bordure au dessus et sur la gauche.

Texte centré avec bordure et retrait gauche / droite.

\_\_\_\_\_

| TEXTE EN COLONNES                                                                                                    | TEXTE EN COLONNES                                                                                                    |
|----------------------------------------------------------------------------------------------------|----------------------------------------------------------------------------------------------------|
| Pour créer du texte en colonnes (de type journal) vous avez deux possibilités.<br>Soit vous créez d'abord les colonnes puis vous saisissez le texte ou vous tapez le<br>texte normalement et vous le passez en plusieurs colonnes après. Je vous<br>recommande plutôt la 2 <sup>ième</sup> méthode surtout si vous devez mélanger dans un<br>même document du texte sur plusieurs colonnes avec du texte sur une seule<br>colonne. | Pour créer du texte en colonnes (de type journal) vous avez deux possibilités. Soit vous créez<br>d'abord les colonnes puis vous saisissez le texte ou vous tapez le texte normalement et vous le<br>passez en plusieurs colonnes après). Je vous recommande plutôt la 2 <sup>ième</sup> méthode surtout si<br>vous devez mélanger dans un même document du texte sur plusieurs colonnes avec du texte<br>sur une seule colonne.                                                                                                    |
| Méthode<br>Sélectionnez le texte que vous désirez mettre en colonnes.<br>Cliquez sur le bouton Créer colonnes jui puis choisissez ensuite le nombre de<br>Colonnes 2 Colonnes (par exemple 2 comme ici). Vous pouvez aussi utiliser la<br>commande <i>Format</i> \ <i>Colonnes</i> .                                                                                                    | TEXTE EN COLONNESPour créer du texte en<br>colonnes (de type journal)<br>vous avez deux<br>possibilités. Soit vous<br>créez d'abord les<br>colonnes puis voussaisissez le texte ou vous<br>tapez le texte<br>normalement et vous le<br>passez en plusieurs<br>colonnes après). Je vous<br>recommande plutôt la2ième méthode surtout si<br>vous devez mélanger<br>dans un même document<br>du texte sur plusieurs<br>colonnes avec du texteSeul le texte sélectionné passe sur trois colonnes.Seul le texte sélectionné passe sur trois colonnes.2ième méthode surtout si<br>vous devez mélanger<br>dans un même document<br>du texte sur plusieurs<br>colonnes avec du texte<br>sur une seule colonne.                                                                                                    |
| Par le menu vous pouvez choisir des colonnes de taille prédéfini. Pour ajouter une ligne entre les colonnes. Vous pouvez modifier la largeur de chaques colonnes. Vous pouvez modifier la largeur de chaques colonnes.                                                                                                    | <ul> <li>NOTE :</li> <li>Il peut arriver que vous ne voyiez pas les colonnes bien représentées à l'écran. Il faut dans ce cas vérifier le mode d'affichage avec la commande <i>Affichage</i> choisissez <i>Affichage \ Page</i> car avec le mode <i>Affichage \ Normal</i> vous ne verrez jamais les colonnes.</li> <li>Il arrive aussi que malgré le bon mode d'affichage vous n'arriviez pas à voir le bon nombre de colonnes. Cela peu s'expliquer par le fait que Word rempli la 1<sup>ière</sup> colonne puis ensuite la suivante et etc cela va donc dépendre de la longueur du texte sélectionné. Pour avoir des colonnes équilibrées vous devez :</li> <li>Placer le point d'insertion à la fin de votre texte en colonnes.</li> <li>Choisir la commande <i>Insertion \ Saut</i> et choisir <i>Continu</i>.</li> </ul> |
| Exemple<br>Passage d'une partie d'un texte sur 3 colonnes avec ligne séparatrice entre les<br>colonnes (voir ci après).                                                                                                    | Vous pouvez aussi demander à Word de changer de colonne à un point précis<br>dans le texte, pour cela cliquez à l'endroit ou vous voulez changer de colonne et<br>choisissez la commande <i>Insertion</i> \ <i>Saut</i> et <i>Saut de colonne</i> .                                                                                                    |
| ے<br>Andreau © Andreau                                                                                                    | u olivier                                                                                                    |

Partie III

WORD

Présenter le document / Texte en colonnes

WORD

- Tapez le texte au kilomètre.
- Insérez l'image (par le menu Insertion \ Images).

- Mettez le texte en forme comme sur la page suivante (encadrement, colonnes, tailles des caractères, etc)

\_\_\_\_\_

Au galop dans le Temps Au Musée National

Dans un vieil entrepôt abandonné et destiné à être démoli, un ouvrier retoura le coin d'une bâche poussiéreuse. Surprise ! Une ménagerie enchanté surgit brusquement, peuplée d'autruches dansantes, d'hippopotames voltigeurs et de zèbres au pelage éblouissant.

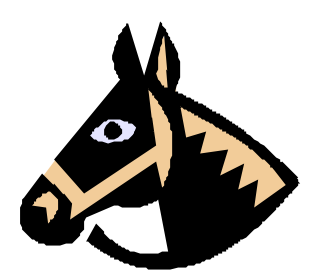

Le Musée National a le plaisir d'annoncer la découverte de soixante animaux de manège, magnifiquement sculptés. Ces trésors du début du siècle, qui sont tous des pièces originales, sont restés cachés pendant deux générations. Cette collection sans pareille occupera notre musée du 5 mai au 19 juillet.

Des experts en restauration ont prodigué leurs soins magiques à la faune du manège. Les collectionneurs attendent impatiemment de voir pour la première fois les chevaux traditionnels, les tigres majestueux, les éléphants qui se dandinent et une cigogne souriante avec un siège d'enfant suspendu à son bec.

Le personnel tient à rendre hommage à la générosité de Mondial Import, dont les employés ont découvert la collection. Pour partager avec tous la joie de cette découverte, Mondial Import a reculé en effet la date de la vente aux enchères et prêté la collection au musée pour une exposition de dix semaines. Nous sommes enchantés et honorés de recevoir des hôtes si spectaculaires.

Un grand nombre de ces animaux ont un passé fascinant. Certains ne peuvent être achetés à aucun prix, car ils ont déjà été revendiqués par un roi ! Les experts restaurateurs, ayant déchiffré les inscriptions laissées par les ébénistes-sculpteurs, ont en effet retrouvé les origines de douze d'entre eux : ils appartenaient à un manège royal construit en 1888 et étaient jusqu'ici considérés comme perdus à jamais. A la fin de cette exposition, cette douzaine étincelante sera transportée, sous l'escorte d'une garde royale, de notre musée au manège du roi.

Vous êtes cordialement invités à galoper à travers les époques sur le cheval, l'hippopotame, ou le tigre de votre choix. Surtout, amenez les enfants ! Amenez les grands-parents ! Venez au Musée National partager avec nous les souvenirs et l'enchantement d'antan.

# AU GALOP DANS LE TEMPS

# AU MUSEE NATIONAL

Dans un vieil entrepôt abandonné et destiné à être démoli, un ouvrier retourna le coin d'une bâche poussiéreuse. Surprise ! Une ménagerie enchanté surgit brusquement, peuplée d'autruches dansantes, d'hippopotames voltigeurs et de zèbres au pelage éblouissant.

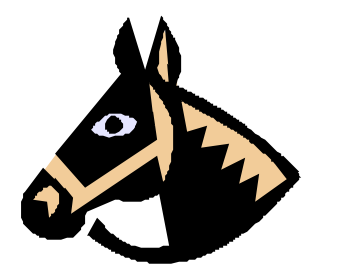

Le Musée National a le plaisir d'annoncer la découverte de soixante animaux de manège, magnifiquement sculptés. Ces trésors du début du siècle, qui sont tous des pièces originales, sont restés cachés pendant deux générations. Cette collection sans pareille occupera notre musée du 5 mai au 19 juillet.

Des experts en restauration ont prodigué leurs soins magiques à la faune du manège. Les collectionneurs attendent impatiemment de voir pour la première fois les chevaux traditionnels, les tigres majestueux. les éléphants qui se dandinent et une cigogne souriante avec un siège d'enfant sus pendu à son bec.

Le personnel tient à rendre hommage à la générosité de Mondial Import, dont les employés ont découvert la collection. Pour partager avec tous la joie de cette découverte, Mondial Import a reculé en effet la date de la vente aux enchères et prêté la collection au musée pour une exposition de dix semaines. Nous sommes enchantés et honorés de recevoir des hôtes si spectaculaires.

Un grand nombre de ces animaux ont un passé fascinant. Certains ne peuvent être achetés à aucun prix, car ils ont déjà été revendiqués par un roi ! Les experts restaurateurs, ayant déchiffré les inscriptions laissées par les ébénistes-sculpteurs, ont en effet retrouvé les origines de douze d'entre eux : ils appartenaient à un manège royal construit en 1888 et étaient jusqu'ici considérés comme perdus à jamais. A la fin de cette exposition, cette douzaine étincelante sera transportée, sous l'escorte d'une garde royale, de notre musée au manège du roi.

Vous êtes cordialement invités à galoper à travers les époques sur le cheval, l'hippopotame, ou le tigre de votre choix. Surtout, amenez les enfants ! Amenez les grands-parents ! Venez au Musée National partager avec nous les souvenirs et l'enchantement d'antan.

# Modifier un document

- Couper, copier, coller
- Rechercher & Remplacer

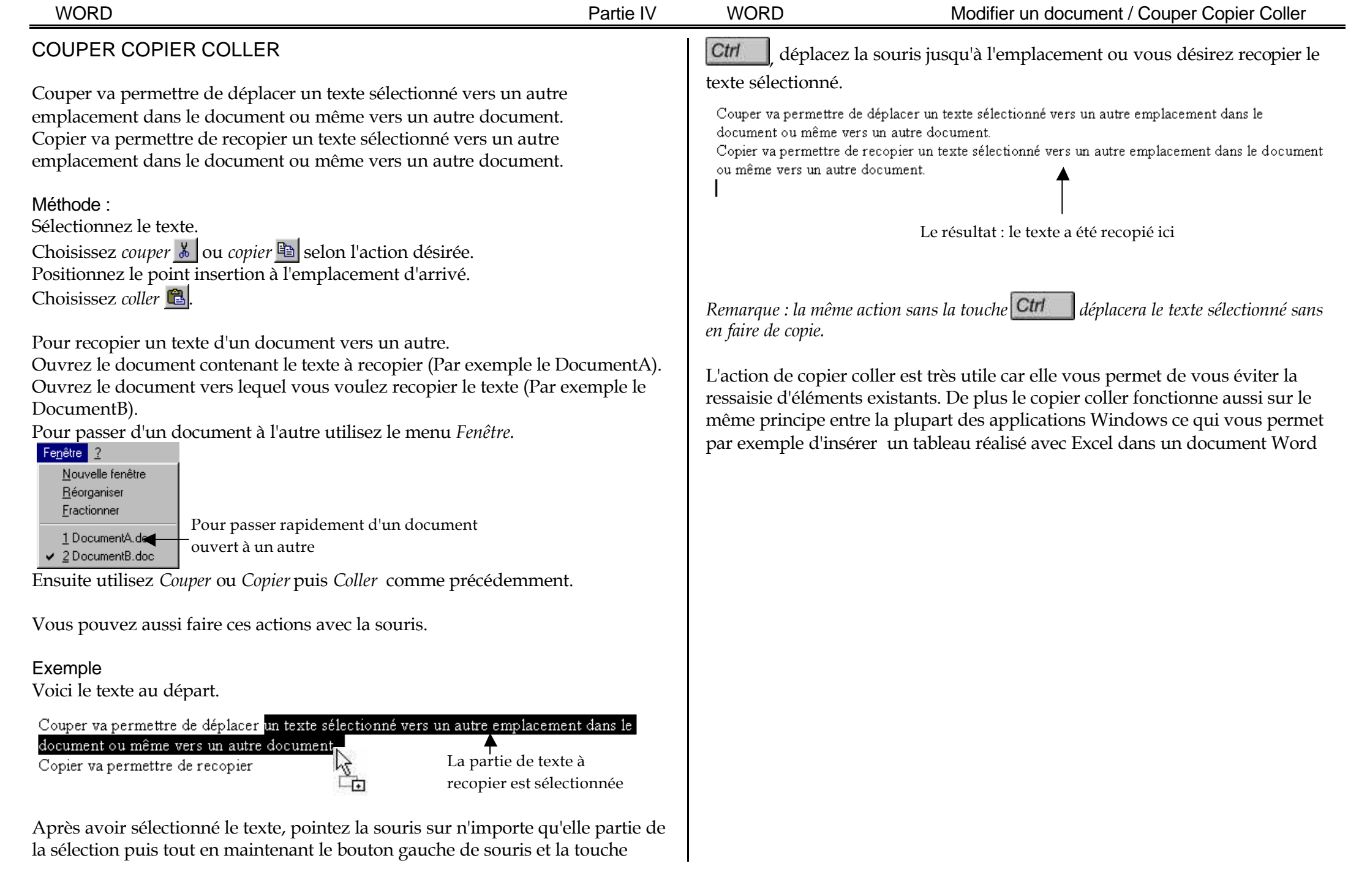

| WORD |
|------|
|------|

### Partie IV

#### WORD

### Modifier un document / Rechercher & Remplacer

# **RECHERCHER & REMPLACER**

La fonction *Rechercher* va vous permettre de retrouver un passage précis dans un document (surtout utile si le document et long). La fonction *Remplacer* a un fonctionnement similaire, elle permet une recherche d'un texte particulier et son replacement par un autre.

#### Rechercher

Vous accédez à la fonction par le menu *Edition* \ *Rechercher*.

| Rechercher et remplacer                                                                                                    | ? ×                                                                                                    |
|----------------------------------------------------------------------------------------------------|----------------------------------------------------------------------------------------------------|
| Rechercher Remplacer                                                                                                    |                                                                                                    |
| Rechercher:                                                                                                    | -Vous pouvez                                                                                           |
| Tapez le texte que                                                                                                    | accéder à la                                                                                           |
| vous recherchez                                                                                                    | fonction                                                                                               |
| Moins ±         Options         Sens :       Tous         Respecter la gasse         Mot entier         Utiliser les caractères génériques         Recherche phonétigue         Rechercher toutes les formes gu mot         Rechercher         Eormat *       Spécial * | remplacer d'ici                                                                                        |
|                                                                                                    |                                                                                                    |
| Vous pouvez spécifier des critères de<br>recherche sur le format (mot en italique<br>ou dans une certaine police de<br>caractères seulement).                                                                                                    | Si vous recherchez des<br>caractères spéciaux (comme<br>une tabulation, une fin de<br>paragraphe etc). |

### Remplacer

Vous accédez à la fonction par le menu *Edition* \ *Remplacer*. Le principe de fonctionnement est le même que pour la fonction *Rechercher*.

|                                                       | Rechercher et remplacer ?X                                            |  |  |  |  |  |  |
|-------------------------------------------------------|-----------------------------------------------------------------------|--|--|--|--|--|--|
| Ici on recherche dans un                              | Rechercher Remplacer Atteindre                                        |  |  |  |  |  |  |
| texte les mots "dioxyde —<br>de souffre" et on va les | Rechercher dioxyde de souffre                                         |  |  |  |  |  |  |
| remplacer par les mots                                | Remplacer parts dioxyde de carbone                                    |  |  |  |  |  |  |
| "dioxyde de carbone".                                 | Moins <b>*</b> Remplacer Remplacer tout Suivant Annuler               |  |  |  |  |  |  |
|                                                       | Sens : Tous 💌                                                         |  |  |  |  |  |  |
|                                                       |                                                                       |  |  |  |  |  |  |
|                                                       | Utiliser les caractères génériques                                    |  |  |  |  |  |  |
|                                                       | Recherche phonétigue                                                  |  |  |  |  |  |  |
|                                                       | Rechercher toutes les formes <u>d</u> u mot                           |  |  |  |  |  |  |
|                                                       | Remplacer           Eormat •         Spécial •         Sans attributs |  |  |  |  |  |  |

Vous avez 2 principes de fonctionnement de la boîte de dialogue Remplacer.

1) Si vous cliquez sur le bouton *Suivant* Word lance la recherche est s'arrête sur la 1<sup>ière</sup> occurrence qu'il trouve. Si vous désirez faire son replacement il suffit de cliquer sur le bouton *Remplacer*, sinon vous pouvez cliquer à nouveau sur le bouton *Suivant* pour que Word passe à l'occurrence suivante sans avoir effectué le remplacement de la 1<sup>ière</sup>. Cela peut être utile si vous ne voulez pas remplacer toutes les occurrences d'un document.

Si vous avez cliqué sur le bouton *Remplacer* Word se place automatiquement sur l'occurrence suivante (si elle existe).

2) Si vous cliquez sur le bouton *Remplacer tout* Word effectue la recherche et le remplacement de toutes les occurrences du document.

- Utilisez le texte "Mise en forme avec le traitement de texte Winword" (voir pages suivantes)
- Ne tapez pas le texte (il est déjà saisi).
- Demandez la disquette
- Faîtes les différentes mise en forme (en suivant les indications dans le texte)
- Par Couper \ Coller intervertissez les deux paragraphes suivant (sur la 1<sup>iere</sup> page) :

On peut aussi insérer du texte dans un texte ...

A l'aide de la touche Suppr on efface ...

- Par **Couper \ Coller** intervertissez les deux paragraphes suivant (sur la 2<sup>ième</sup> page) :
  - D'obtenir un espace ...
  - D'éviter lorsque l'on doit ...

### - Utiliser la fonction Edition \ Remplacer pour :

Remplacer le mot "winword" par "word" Remplacer le mot "page" par "feuille"

# Mise en forme avec le traitement de texte winword 1

Différentes mises en formes sont disponibles pour les caractères (leurs tailles, formes et différents attributs), les paragraphes. Par exemple :

On a, à notre disposition plusieurs polices de caractères.

- Ceci est du Times New Roman en taille 15

- Ceci est de l'Arial en taille 12

On peut aussi modifier certains autres attributs des caractères comme les mettre en **GRAS** en *ITALIQUE* ou les <u>SOULIGNER</u>.

On peut aussi insérer du texte dans un texte déjà existant. Pour cela il faut mettre le point d'insertion (la barre verticale qui clignote) dans le texte à l'endroit ou l'on veut insérer le nouveau texte. Ou aussi remplacer un texte existant soit en sélectionnant le texte à remplacer (lorsque l'on saisira le nouveau texte il s'insérera à la place de celui sélectionné) soit en appuyant sur la touche Inser (on doit voir apparaître le symbole RFP en bas de l'écran).

A l'aide de la touche *suppr* on efface les caractères qui se trouvent à droite du point d'insertion et avec la touche  $\leftarrow^2$  les caractères qui se situent à gauche du point d'insertion.

Les retraits et espaces pour les paragraphes (première ligne, gauche, droite) qui sont réalisables soit directement à l'aide de la souris sur la règle soit par le menu <u>format</u> <u>paragraphe</u>.

Ce paragraphe n'a aucun retrait de première ligne, gauche ou droite. Il est aligné à gauche.

Ce paragraphe à un retrait de première ligne positif de 1,5 cm ainsi

qu'un retrait droite de 2 cm. Il a aussi un interligne de 1,5 ligne (espace entre

deux lignes d'un même paragraphe)

Le changement de page se fait automatiquement. Lorsque vous arrivez à la fin d'un page WinWord crée une nouvelle page. Mais parfois l'emplacement de ce saut de

<sup>&</sup>lt;sup>1</sup> Insertion d'une note de bas de page (voir fin du document)

<sup>&</sup>lt;sup>2</sup> Caractère obtenu avec la commande caractères spéciaux du menu Insertion

page est gênant car il coupe un paragraphe en deux parties (chacune d'elles se trouvant sur une page différente).

Pour éviter cela on peut utiliser la commande lignes solidaires du menu <u>format</u> <u>paragraphe</u>. Ce qui a pour effet de mettre tout le paragraphe sur la même page. On peut aussi en insérer un manuellement lorsque l'on veut changer de page à un endroit bien précis.

Celui-ci est justifié (les mots sont aussi bien alignés sur le coté gauche que sur le coté droit ).L'effet n'est bien visible que sur un paragraphe qui comporte plusieurs lignes de texte. La justification pour des paragraphes de texte est généralement un moyen rapide d'obtenir une bonne présentation.

Les espaces entre les paragraphes s'obtiennent de plusieurs façons. Par exemple il est plus rapide de créer un paragraphe vide entre deux autres qui contiennent du texte (en appuyant simplement sur la touche *ENTREE*)

Le symbole de marque de fin de paragraphe apparaîtra alors entre les deux paragraphes. Mais il est parfois recommandé d'utiliser la commande espace avant / après du menu <u>format paragraphe</u> car elle permet :

- D'obtenir un espace, entre deux paragraphes, d'une taille précise.

-D'éviter lorsque l'on doit déplacer des paragraphes d'avoir à recréer les espaces que l'on aurait créés avec la touche *ENTREE*.

Ici les deux paragraphes précédents ont un espace de 1,5 ligne avant et après.

- Encadrement et ligne séparatrice
  - Les encadrements se font très simplement : il suffit de sélectionner le(s) paragraphe(s) que l'on veut encadrer et d'aller dans le menu <u>format</u> <u>bordure</u> (On choisit ensuite le type de trait et de contour)
- Note de bas de page

Elle se fait en deux temps. On place le point d'insertion à l'endroit ou l'on veut voir apparaître l'appel de note (en général un numéro), puis on va dans le menu <u>insertion note de bas de page</u> et après avoir validé on tape le texte que l'on veut voir apparaître dans nôtre note de bas de page (qui peut se positionner à différents endroits sur nôtre document)

Lorsque l'on a plusieurs pages il faut parfois les numéroter. Cela ce fait simplement en utilisant la commande numéros de page du <u>menu insertion</u>.

# Mettre en page & Imprimer

- Mise en page
- Numérotation En têtes & Pieds de page

| WORD Partie V                                                                                                    | WORD                                                                                                    | Mettre en page & Imprimer / Mise en page                                                                                                    |
|----------------------------------------------------------------------------------------------------|----------------------------------------------------------------------------------------------------|----------------------------------------------------------------------------------------------------|
| MISE EN PAGE<br>Lorsque vous créez un nouveau document dans Word celui ci à déjà une mise<br>en page d'attribuée (format du papier, orientation, marges etc). Vous pouvez<br>bien sur la modifier. Il y a plusieurs possibilité pour accéder à la modification.<br>Je vous recommande de passer par l'aperçu avant impression ce qui vous<br>permet de contrôler l'aspect général de la présentation de votre document.<br>Pour accéder à l'aperçu cliquez sur<br>Un exemple d'aperçu<br>Université d'aperçu<br>Université d'aperçu<br>Université d'aperçu<br>Université d'aperçu<br>Pour sortir de l'aperçu<br>cliquez sur Fermer                                                                                                    | Spécifiez ici les marges de<br>votre document (si vous<br>désirez garder ces valeurs<br>pour tous vos nouveaux<br>documents cliquez sur le<br>bouton <i>Par défaut</i> ).<br>L'onglet <i>Format du papier</i> per<br>rare) et l'orientation de la feu | Wise en page       Almentation papier       Disposition         Haut:       Image: Sort       Aperguine         Bas:       Image: Sort       Image: Sort         Gauche:       Image: Sort       Image: Sort         Troite:       Image: Sort       Image: Sort         Portire du bord       Image: Sort       Image: Sort         Partir du bord       Image: Sort       Appliquer:       A tout le document         Pages en yis-à-vis       Position de la reliure       Image: Sort       Sort         Pardéfaut       Image: Sort       Image: Sort       Annuler     The defaut         The defaut     Image: Sort       Image: Sort       Image: Sort       Sort                                                                                                    |
| Image: A contrast of the set of the set of the | Choisissez l'orientation<br>de votre feuille<br>(Portrait convient dans<br>la majorité des cas).<br>L'onglet <i>Alimentation papier s</i><br>dans l'imprimante (vous n'an<br>L'onglet <i>Disposition</i> permet o<br>page de vos documents ains       | Nise en pageA mentation papierI pageI with a papierI with a valuerI with a value |

document.

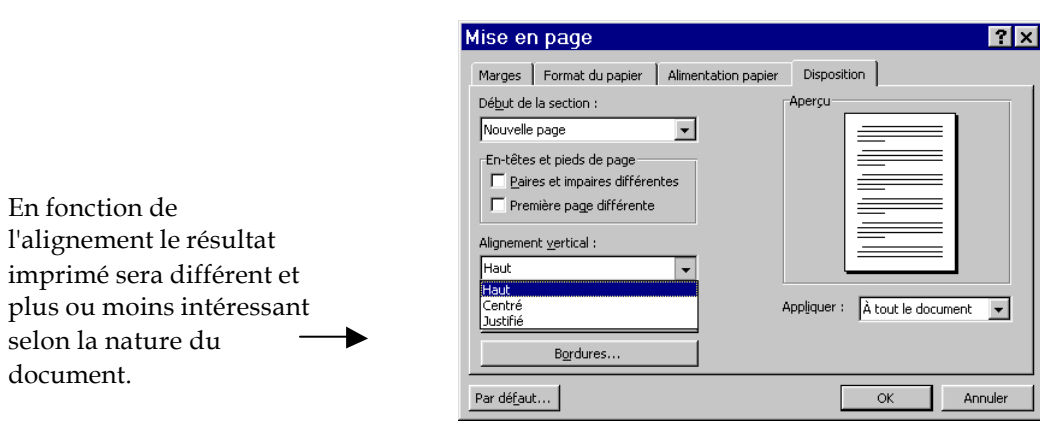

Résultat des différents alignements sur un même document :

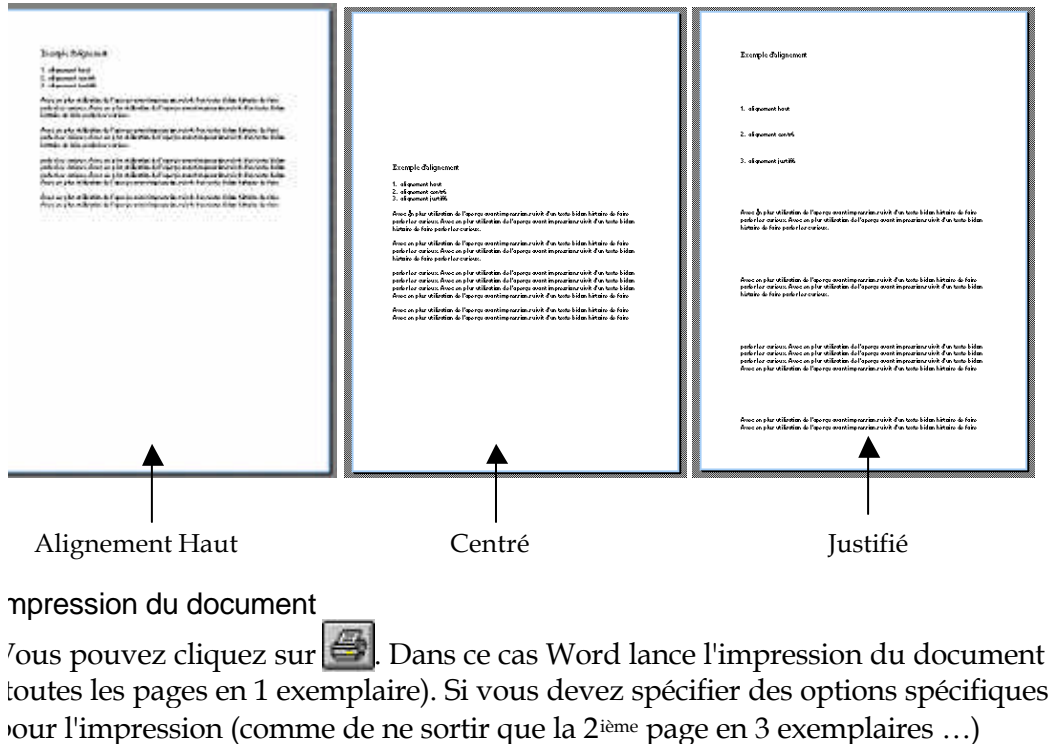

tilisez la commande Fichier \ Imprimer.

|                                                                                     | Imprimer                                                                                                    | ? ×                                                                                |
|-------------------------------------------------------------------------------------|----------------------------------------------------------------------------------------------------|------------------------------------------------------------------------------------|
|                                                                                     | Imprimante           Nom :         Imprimante           État :         Inactive           Type :         HP LaserJet 6L PCL           Où :         LPT1 :           Commentaire :         .    | Propriétés      Imprimer dans un fichier                                           |
| Nombre d'exemplaire<br>Pour spécifier les page <del>s</del><br>que désirez imprimer | Plusieurs pages<br>C Tout<br>C Page en cours<br>C Sélection<br>C Pages :<br>Tapez les n° des pages et/ou les groupes de<br>pages à imprimer, séparés par des<br>points-virgules (1;3;5-12;14). | Copies<br>Nombre de <u>copies</u> :<br>Copies assemblées<br>Copies assemblées      |
|                                                                                     | Imprimer : Document                                                                                                    | Pages par feuille : 1 page  Mettre à l'éc <u>h</u> elle du papier : Non OK Annuler |

Cliquez simplement sur le bouton OK pour valider vos choix et lancer l'impression.

# NUMEROTATION

Il est souvent nécessaire de numéroter les pages d'un document (surtout si celui ci contient plusieurs pages).

Le changement de page ce fait automatiquement dans Word (lorsque vous arrivez en fin de page Word en crée une nouvelle si besoin).

Vous pouvez aussi définir manuellement les changements de page. Pour cela placez le point d'insertion la ou vous désirez changer de page et utilisez la commande *Insertion* \ *Saut* \ *Saut de page* 

ou les touches Ctrl + Entrée

Pour mettre les numéros de page choisissez la commande *Insertion* \ *Numéros de page*.

|                                                        | Numéros de page                                                                                                    |        | ? ×                             |
|--------------------------------------------------------|----------------------------------------------------------------------------------------------------|--------|---------------------------------|
| Vous pouvez choisir<br>l'emplacement de vos<br>numéros | Position:<br>Pas de page (pied de page) ▼<br>Alignement:<br>Pauche ▼<br>Commencer la numérotation à la<br>première page | Aperçu | OK<br>Annuler<br><u>F</u> ormat |

La numérotation se fait alors automatiquement sur toutes les pages du document (sauf la 1<sup>ière</sup> si vous l'avez demandé) et sur toutes les nouvelles pages que vous allez créer par la suite.

# EN TETES & PIEDS DE PAGE

Un en-tête ou un pied de page est un texte ou un graphisme (numéro de page, date ou logo d'une société, par exemple) généralement imprimé dans la partie supérieure ou inférieure de chacune des pages d'un document. Vous pouvez utiliser un en-tête ou un pied de page unique pour tout le document ou en changer selon les pages ou les sections. Vous pouvez, par exemple, placer un logo dans l'en-tête de la première page et le nom de fichier du document dans l'en-tête des pages suivantes.

|     | En-tête            | odifiez l'en-tête ou le pied de page                                                                        |        |
|-----|--------------------|----------------------------------------------------------------------------------------------------|--------|
| Ra  | Rapport des ventes | Rapport<br>Rapport<br>g 1<br>La barre d'outil obtenue par la<br>commande Affichage \ En-tête et pi<br>page. | ied de |
|     | Pied de page       | pport des ventes Pg 2                                                                                       |        |
|     |                    |                                                                                                    |        |
| 1.1 |                    |                                                                                                    |        |

L'En-tête ou le pied de page, sauf spécification contraire, est identique sur toutes les pages du document.

Il est facile de créer des En-têtes ou des pieds de pages différents pour la 1<sup>ière</sup> page ainsi que sur les pages paires et impaires du document. Pour cela utilisez la commande *Fichier \ Mise en page* onglet *Disposition*.

#### Astuce :

Si vous désirez avoir une numérotation des pages de votre document indiquant le numéro de la page et le nombre total de page de votre document

Exemple :

Page 3/9

Pour obtenir ce type de numérotation faites *Affichage* \ *En-tête et pied de page*. Placer vous dans l'En-tête ou le pied de page (en fonction de là ou vous désirez voir le résultat).

Tapez le texte "Page" (par exemple).

Cliquez sur l'icône Numéros de page.

Tapez le symbole de séparation que vous désirez ("/" dans notre exemple)

Utilisez la commande *Insertion* \ *Champ*.

Choisissez le champ NBPAGES dans la liste des champs et validez.

Cette partie peut vous être utile tout au long de ce support.

Si vous n'avez pas encore, vérifié la mise en page ou imprimé vos documents (ceux réalisés dans les exercices précèdent)

- Ouvrez vos anciens documents
- Vérifiez la mise en page
- Imprimez vos documents

# Tabulations

Utiliser les tabulations

WORD

# UTILISER LES TABULATIONS

#### Avertissement :

Il est vrai que depuis l'avènement des outils de création de tableaux dans le traitement de texte comme Word les tabulations ne sont plus trop utilisées. Mais elles peuvent encore rendre des services.

Si vous regardez à gauche de la règle graduée vous apercevez un petit symbole

(appelé aussi un taquet de tabulation) en forme de L . Si vous cliquez sur ce symbole il va changer et vous allez voir successivement :

🖬 🖬 . Chaque taquet va avoir un effet différent. Pour utiliser les taquets de

tabulations vous devrez aussi utiliser la touche tabulation du clavier A chaque appui sur cette touche le symbole "? " apparaît.

Les tabulations vont servir à la présentation de données sous forme de liste.

### Exemple :

La liste suivante est tapée

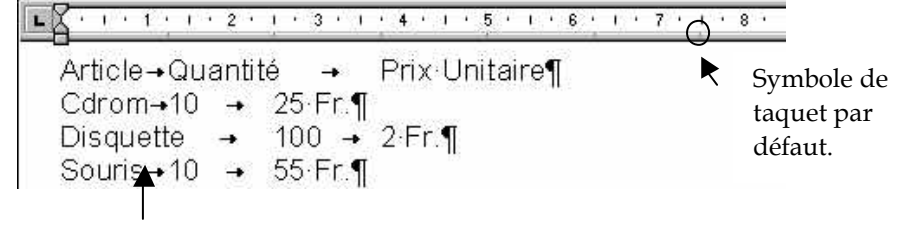

Un appui sur la touche est fait entre chaques mots de la liste.

Pour l'instant le texte n'est pas très bien présenté. Si vous regardez sur la règle, juste sous les chiffres vous verrez qu'il y a des petits traits, se sont les tabulations par défauts (normalement tous les 1.25 cm). A chaque appui sur

le point d'insertion va se placer sous le 1<sup>ier</sup> taquet par défaut qu'il trouve. Le décalage est du au fait que les mots de la liste ne sont pas tous de même longueur. Pour bien présenter le texte il faut définir nous même les tabulations. Pour cela il faut :

- Sélectionnez le texte
- Choisissez le symbole de tabulation
- Cliquez sur la règle à l'emplacement ou vous désirez placer le symbole.

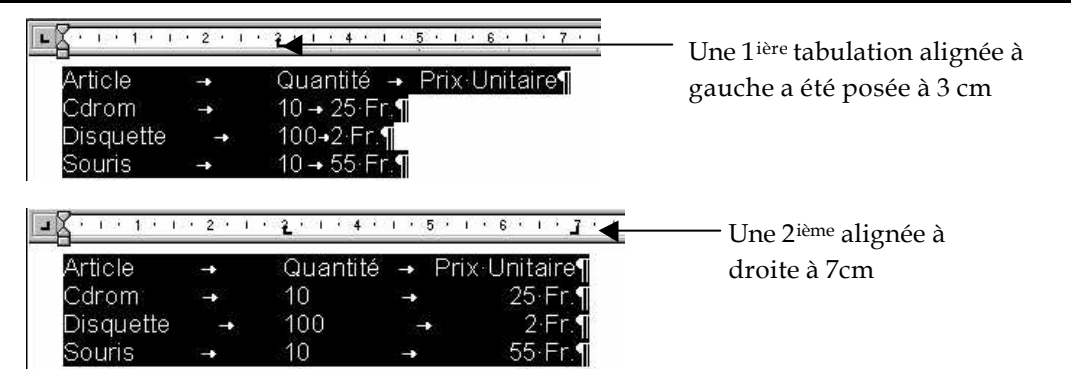

Le texte est mieux présenté maintenant.

Déplacer ou supprimer un taquet de tabulation :

Sélectionnez le texte.

Cliquez sur le taquet posé sur la règle.

Tout en maintenant le bouton de la souris déplacer le taquet jusqu'à sa nouvelle valeur sur la règle ou pour le supprimer faites le glisser sous la règle.

#### Points de suite

Pour définir des points de suite utilisez la commande Format \ Tabulations.

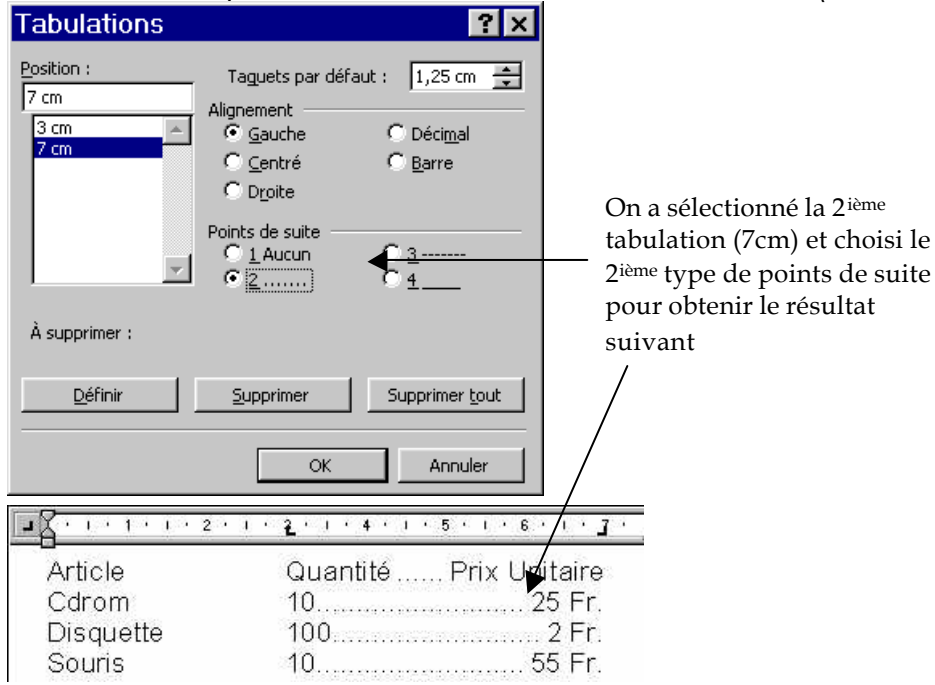

1.

Avec l'aide des tabulations, réalisez les 2 exercices ci-dessous -

a)

| Identité | Nom      | Prénom | Poste |
|----------|----------|--------|-------|
| Monsieur | PINGOL   | Bruno  | 485   |
| Madame   | LOLLAT   | Sophie | 451   |
| Monsieur | MALLOTIN | Albert | 56    |

### b)

Organisation de la journée :

| Réunion dans le hall de l'hôtel | 9h00  |
|---------------------------------|-------|
| Départ en car                   | 9h15  |
| Visite du musée Marcello        | 10h00 |
| Retour à l'hôtel                | 12h45 |

2.

Réalisez le document page suivante (sauf l'image et le texte à coté) Enregistrez le document sous le nom : Espaces verts.doc -

-

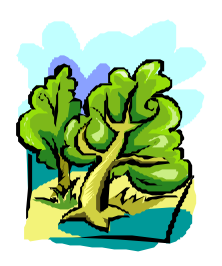

J. P. B. Parcs - Jardins - Espaces Verts Aménagements - Entretien 202.35.87.87.98

> Monsieur ANTUID 3, rue des Buccets 27000 EVREUX

Bosc Roger le 15 septembre 2002

# **DEVIS**

| -   | Taille des haies de lauriers en hauteur et évacuation des branches                   |                  |
|-----|--------------------------------------------------------------------------------------|------------------|
|     | ramassage et évacuation des coupes                                                   |                  |
|     | Forfait H.T                                                                          | 7 <u>20,00 €</u> |
| _   | Fourniture et plantation de :                                                        |                  |
|     | 1 Prunier H.T                                                                        | 90,00 €          |
|     | 1 Poirier <sup>1</sup> /2 tige H.T                                                   | 72,00 €          |
|     | Total plantation H.T                                                                 | <u>162,00 €</u>  |
| (tr | avaux comprenant la fouille pour plantation, la fourniture et plantation des végétau | x et la garantie |
| de  | reprise sur 1 an)                                                                    |                  |
|     | Montant total H.T                                                                    | 882,00 €         |

|                        | 002,00 E          |
|------------------------|-------------------|
| Montant T.V.A. 19,60 % | 172,87 €          |
| Montant total T.T.C    | <u>1 054,87 €</u> |

# Concevoir un tableau

- ♦ Insérer un tableau
- Encadrements & Calculs

| WORD                                                                                                    | Partie VII                                                                                                    | WORD                                                                                                    | Concevoir un tableau / Insérer un tableau                                                                                                    |
|----------------------------------------------------------------------------------------------------|----------------------------------------------------------------------------------------------------|----------------------------------------------------------------------------------------------------|----------------------------------------------------------------------------------------------------|
| WORD         INSERER UN TABLEAU         Choisissez la commande Tableau \ Insérer \ Tableau.         Image: State of the state of the state of t                                                                                                    | Partie VII<br>Choisissez le nombre<br>de colonnes (il n'est<br>pas utile de modifier<br>le nombre de lignes).<br>-13 · 1 · 14 · 1 · 15 · 1 · 16 · 1 · 11<br>                                                                                                    | <ul> <li>WORD</li> <li>Supprimer des lignes,<br/>Le principe reste le m<br/>Sélectionnez une ligne<br/>ou <i>Tableau</i> \ Supprime</li> <li>Modifier la largeur des<br/>Lorsque vous position<br/>devient ▲ → , clique<br/>colonne.</li> <li>De plus si vous faites<br/>largeur de colonne s'a<br/>colonne.</li> <li>Remarque : si vous avez<br/>la largeur de la colonne</li> <li>Mise en forme du tabl<br/>Pour le texte dans les<br/>mise en forme (police)<br/>Pour modifier les cara<br/>parfois la souris).</li> <li>Fusion de cellules<br/>Souvent pour présent<br/>titre doit être dans un<br/>Pour fusionner les cel<br/>Sélectionnez les cellul<br/>Choisissez la commar</li> </ul>                                                                                                    | Concevoir un tableau / Insérer un tableau         des colonnes         ême que pour l'insertion.         e ou une colonne et choisissez Tableau \ Supprimer \ lignes         r \ colonnes (en fonction de votre sélection).         s colonnes         unez le curseur sur une ligne séparatrice de colonnes il<br>z et déplacez alors la souris pour agrandir ou rétrécir la<br>un double clic sur une ligne séparatrice de colonnes la<br>dapte automatiquement à la longueur du texte de cette         : sélectionné une cellule ou une ligne vous risquez de ne modifier<br>que pour la ligne sélectionnée.         leau         cellules du tableau vous pouvez utiliser tous les outils de<br>, alignement, retrait,) comme pour le texte "normal".         actéristiques du tableau il faut utiliser le menu Tableau (ou         er un tableau on ajoute un titre. Le problème est que le<br>e seule cellule de la même longueur que le tableau.<br>lules qui doivent contenir le titre<br>les à fusionner.         ue Tableau \ Fusionner les cellules.            et après la fusion de cellules |
| supplémentaire va créer une nouvelle ligne (c'est pour<br>besoin de préciser le nombre de lignes lorsque vous cr                                                                                                    | cela que vous n'avez pas<br>éez le tableau).                                                                                                    | Pour fusionner les cel<br>Sélectionnez les cellul<br>Choisissez la commar                                                                                                    | lules qui doivent contenir le titre<br>les à fusionner.<br>nde <i>Tableau</i> \ <i>Fusionner les cellules</i> .                                                                                                    |
| Insérer des lignes, des colonnes<br>Si vous utilisez la touche vous rajoutez faciler<br>à la suite de celles existantes. Pour insérer une ligne ar<br>existante, sélectionnez la ligne et choisissez Tableau \<br>colonnes le principe est le même.<br>$\overline{K}$ $\overline{K}$ $\overline{K}$ Pour sélectionner une col<br>souris sur la 1 ière ligne au<br>sélectionner. Le pointeur<br>$\overline{K}$ $\overline{K}$ | nent des nouvelles lignes<br>u-dessus d'une ligne<br>Insérer \ lignes. Pour les<br><u>12 · · · 13 · · · 14 · · · 15 · · · 16 · · · · 1</u><br>onne placez le curseur de la<br>niveau de la colonne à<br>se transforme en flèche vers<br>est sélectionnée.<br>© Andrea | Choisissez la commar<br>Avant la fusion<br>Image: Colonne: 1m       Image: Colonne: 1m         Colonne: 1m       Colonne: 1m         Colonne: 1m       Colonne: 1m         Image: Colonne: 1m       Colonne: 1m         Image: Colonne: 1m       Colonne: 1m | et après la fusion de cellules<br>et après la fusion de cellules<br>te après la fusion de cellules<br>te après de la fusion) choisissez la<br>Fractionner les cellules.                                                                                                    |

WORD

Concevoir un tableau / Encadrement & Calculs

# **ENCADREMENT & CALCULS**

Vous pouvez modifier l'encadrement et l'ombrage à l'aide de la barre d'outils Tableaux et Bordures. Si elle n'est affichée cliquez sur le bouton 📝 de la barre d'outil Standard.

#### Sélectionnez le tableau

Utilisez les différents boutons de la barre d'outils Bordure

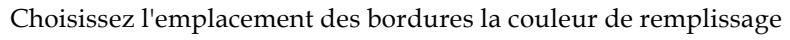

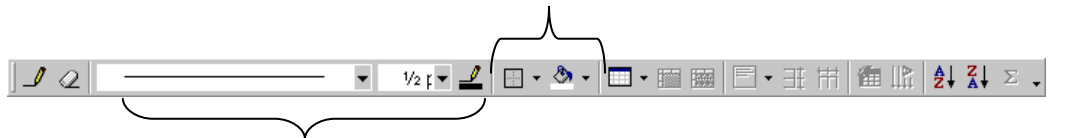

Vous pouvez choisir le type de bordure, l'épaisseur, la couleur

Il est vrai que Word n'est pas un modèle de convivialité en ce qui concerne les calculs (il est préférable d'utiliser un tableur comme Excel), mais il peut rendre quelques petits services pour des calculs simples.

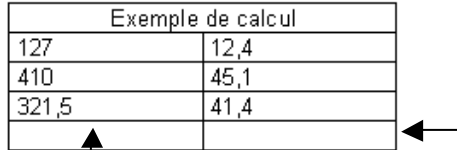

On veut faire la somme des chiffres par colonne.

Placez<sup>1</sup>vous dans la cellule ou le résultat doit être affiché. Utilisez la commande *Tableau* \ *Formule*.

Word vous propose de faire la somme des chiffres au-dessus de la cellule ou est le point d'insertion. Cliquez sur le bouton *OK*.

| Formule               |            | ? ×      |
|-----------------------|------------|----------|
| Formul <u>e</u> :     |            |          |
| =SUM(ABOVE)           |            |          |
| F <u>o</u> rmat :     |            |          |
|                       |            | <u> </u> |
| Insérer la fonction : | Insérer le | signet : |
|                       | <u> </u>   |          |
|                       | Ж          | Annuler  |

|       | Exemple de calcul |
|-------|-------------------|
| 127   | 12,4              |
| 410   | 45,1              |
| 321,5 | 41,4              |
| 858,5 | 98,9 🖌            |
| 0.000 |                   |

Le résultat affiché

Les chiffres ne sont pas bien positionnés dans le tableau, il faut les aligner sur le séparateur décimal pour rendre le tableau plus présentable.

Pour cela sélectionnez la 1<sup>ière</sup> colonne de chiffres puis choisissez la tabulation décimal . Cliquez sur la règle à l'emplacement ou vous désirez voir se placer la virgule. Recommencez pour les autres colonnes de chiffres si nécessaire.

| Exemple de calcul |      |  |
|-------------------|------|--|
| 127               | 12,4 |  |
| 410               | 45,1 |  |
| 321,5             | 41,4 |  |
| 858,5             | 98,9 |  |
|                   |      |  |

Avec des chiffres alignés la présentation et bien meilleure

# NOTE:

Si vous désirez utiliser des points de suite dans un tableau (Voir partie VI Tabulations)

il faut savoir que pour poser une tabulation dans un tableau la touche *methodes and experiment de passer dans la cellule suivante : il faut donc utiliser les* 

touches Ctrl +

Le reste de la procédure ne change pas.

1.

- Réalisez le document page suivante (TERAFAX)
- Insérez un tableau de 3 colonnes
- Réduisez légèrement la largeur des colonnes deux et trois.
- Modifiez les alignement des textes dans les différentes colonnes.
- Centrez le tableau.
- Enregistrez le document sous le nom : Terafax.doc.

2.

- Réalisez le document "Rapport financier 2001".
- Placez le titre dans un en-tête.
- Dans le tableau, pour la ligne "Total Export" ne tapez pas les chiffres mais faîtes les calculs.
- Dans le tableau la ligne de titre est le résultat de la fusion de cellules.
- Enregistrez le document sous le nom : Rapport.doc.

\_\_\_\_\_

Grenoble, le 25 avril 2001

MICRO ONE A l'attention de Mme Sophie DREZ 127 rue de la pie 75008 PARIS FRANCE

Madame,

Prochainement le train de la technologie va parcourir la France. Ce sera pour vous et votre société l'occasion de découvrir les nouvelles technologies de communication (téléphonie, Intranet, Internet). Vous pourrez tester la fiabilité, la puissance et la diversité des différentes offres de notre société.

Voici les dates et villes ou passera le train de la technologie :

| Paris (gare du Nord)   | 5 mai 2001  | 16 h - 20 h |
|------------------------|-------------|-------------|
| Paris (gare St Lazare) | 6 mai 2001  | 15 h - 20 h |
| Marseille              | 10 mai 2001 | 14 h - 19 h |
| Grenoble               | 12 mai 2001 | 14 h - 19 h |
| Caen                   | 14 mai 2001 | 14 h - 18 h |
| Lille                  | 15 mai 2001 | 14 h - 19 h |

Pour plus d'information ou pour un rendez-vous personnalisé n'hésitez pas à contacter notre service Client - Conseil au :

Tél. : 05.45.12.10.08 Fax : 05.45.12.10.05 E-mail : Terafax-conseil@serv.fr

Espérant vous rencontrer bientôt, veuillez recevoir, madame, l'expression des nos sincères salutations.

Adrien LECLERCA Service Client - Conseil TERAFAX

| Bilan Société TERAFAX |                                           |                                       |  |  |  |
|-----------------------|-------------------------------------------|---------------------------------------|--|--|--|
| Pays                  | Résultat par pays<br>(en million d'euros) | Bilan de l'année<br>précédente (2000) |  |  |  |
| Allemagne             | 1,24                                      | 1,11                                  |  |  |  |
| Belgique              | 1,02                                      | 1,04                                  |  |  |  |
| Espagne               | 0,841                                     | 0,75                                  |  |  |  |
| Italie                | 0,951                                     | 0,891                                 |  |  |  |
| Suisse                | 0,412                                     | 0,4                                   |  |  |  |
| Angleterre            | 1,31                                      | 1,24                                  |  |  |  |
| Total Export          | 5,774                                     | 5,431                                 |  |  |  |

Résultat des différentes branches Export de la Société TERAFAX (bilan 2001)

On constate une augmentation des résultats dans presque tous les pays avec notamment une très forte hausse pour l'Allemagne et l'Espagne (environ + 12%).

Le marché Suisse à toujours du mal à décoller à cause d'un potentiel, il est vrai assez réduit.

#### Le cas de la Belgique

La Belgique est le seul pays ou le résultat est en baisse. Deux raisons majeures tentent d'expliquer ce résultat :

- ✓ La crise qu'a subit le pays au début de l'année 2000 (démission du 1<sup>er</sup> ministre, élections anticipées).
- ✓ Ouverture de son marché au pays de l'Est (concurrence dont il faudra se méfier pour éviter un phénomène similaire avec les autres pays).

Lucien DUITVOL Directeur Service Finance TERAFAX

# Insérer une image

Insérer une image, un objet Word Art

# INSERER UNE IMAGE, UN OBJET WORD ART

Pour agrémenter vos présentations vous pouvez insérer des images (dessin, photo, ...) très simplement. Utilisez la commande *Insertion* \ *Image* et choisissez l'image ou le dessin qui vous convient.

Vous pouvez de plus redimensionner l'image insérée. Lorsque vous cliquez sur l'image un cadre avec des petits carrés noirs apparaît autour de l'image, il suffit de cliquer sur un de ces carrés et de déplacer la souris tout en maintenant le bouton (suivant le déplacement : vers l'intérieur ou l'extérieur de l'image vous allez la rétrécir ou l'agrandir).

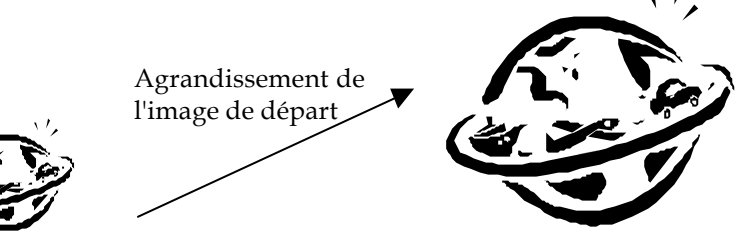

Pour insérer un objet Word Art utilisez la commande *Insertion* \ *Image* \ *WordArt* 

|                                           | Effe        | ets pré     | définis                       |         |         |         | ? ×                                    |
|-------------------------------------------|-------------|-------------|-------------------------------|---------|---------|---------|----------------------------------------|
|                                           | Sélec       | ctionnez ur | n <u>e</u> ffet Word <i>i</i> | Art :   | ,       |         |                                        |
| Choisissez parmi les<br>effets prédéfinis | <b></b>     | ordArt      | WordArt                       | NordAre | WordArt | WordArt | •••••••••••••••••••••••••••••••••••••• |
|                                           | <i>)</i> // | ordAri      | WordArt                       | WordArt | WordArt | WordArt |                                        |
|                                           | W           | ordArt      | WordArt                       | WordArt | WordArt | WordArt | W<br>d<br>d                            |
|                                           | ¥4          | ordArt      | WordArt                       | WordArt | Whith   | Mandell | 1                                      |
|                                           | W           | tuAbad      | 1000a                         |         |         | Wardbei |                                        |
|                                           |             |             |                               |         |         | ОК      | Annuler                                |

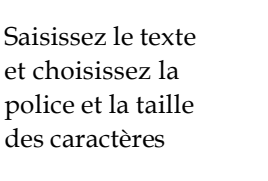

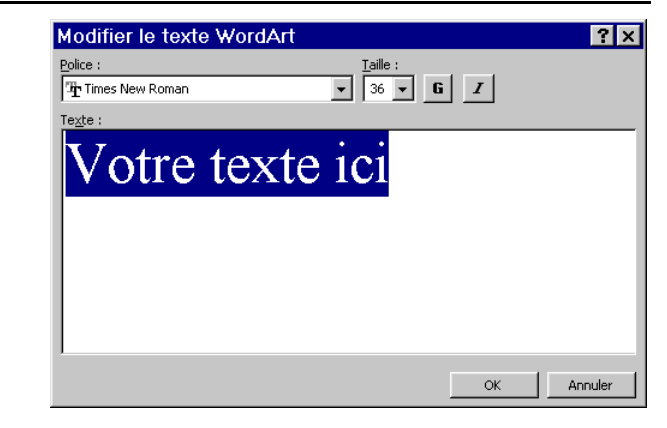

WordArt
 ▲ Modifier le texte...
 ▲ 🏷 ▲ 🏠 ➡ ↔

Grâce à la barre d'ou<sup>t</sup>ils vous pouvez modifier le présentation. Si vous voulez choisir d'autres effets cliquez sur ce bouton pour avoir plus de choix.

![](_page_42_Picture_13.jpeg)

De la même manière que pour les images les objets sont redimensionnables. Il n'y a donc pas de difficulté à l'insertion d'image ou d'objet mais le positionnement sur la page de votre document est souvent plus difficile. Word considère les images comme des caractères (mais de taille plus grande en générale).

#### Méthode:

Après avoir insérer un objet cliquez dessus pour le sélectionner.

Choisissez la commande Insertion  $\setminus$  Zone de texte.

Vous pouvez maintenant déplacer votre objet simplement avec la souris (il suffit de cliquer dessus et tout en maintenant le bouton de déplacer la souris).

1.

- Réalisez le document "Page de Présentation".
- Le texte sur le coté et le texte central sont des objets Word Art
- Enregistrez le document sous le nom : Présetation.doc.

2.

- Réalisez les deux documents suivants.

\_\_\_\_\_

Page de Présentation

D A T E < remplo Ņ 1 d'utilisation DATE Nº 0, 4n L090 2

# UTILISATION DES ZONES DE TEXTE

Affichage de la barre d'outils de Dessin :

- Par Affichage \ barres d'outils.
- Par un clic droit sur une barre d'outils déjà affichée.

 $\setminus$  Dessin, ou par un double clic

sur le cadre.

Elle permet de positionner des blocs de texte indépendamment les uns des autres.

Exemple d'utilisation :

| 1990 - 1992          | ✓ Formation de deuxième cycle à l'I.N.G.L. de Paris, avec stage en entreprise de deux mois (entreprise SAGEM de St Etienne du Rouvray).                                  |
|----------------------|----------------------------------------------------------------------------------------------------|
| 1993 - 1995          | ✓ Employé dans le secteur maintenance et développement de logiciel de<br>télésurveillance dans le domaine de la sécurité (entreprise SAGEM de<br>St Etienne du Rouvray). |
| Elles pr<br>précisér | euvent être positionnées<br>nent par le menu Format                                                                                                    |

Remarque:

Pour un positionnement des zones de texte il faut être en mode d'affichage "Page".

# UTILISTATION DES ZONES DE TEXTE

Elles permettent de positionner TEXTES et IMAGES n'importe ou sur un document ainsi que la superposition de plusieurs éléments.

**Exemple n°1** : texte sur une image

![](_page_46_Picture_3.jpeg)

Exemple n°2 : image dans une image

![](_page_46_Picture_5.jpeg)

# HABILLAGE D'UNE ZONE DE TEXTE

L'habillage va permettre d'entourer un objet (image, dessin) avec du texte. Par défaut une

zone de texte change les Format \ Zone le Dans l'onglet manière dont texte

![](_page_46_Picture_9.jpeg)

se positionne par dessus le texte, mais si l'on propriétés de la zone de texte (soit par le menu de texte ou par un double clic sur la zone de texte) comportement sera différent.

habillage de la zone de texte vous pouvez choisir la le texte se positionnera par rapport à la zone de

# Envoyer un mailing

- Concevoir un fichier de données Fusionner
- Instructions spéciales Critères de fusion

### WORD Envoyer un mailing / Concevoir un fichier de données - Fusionner

×

Microsoft Word

Choisissez fenêtre

### CONCEVOIR UN FICHIER DE DONNEES

Pour concevoir votre fichier de données vous pouvez soit le construire vousmême à partir d'un simple tableau ou utiliser l'assistant.

*Remarque les données peuvent venir aussi d'un autre programme comme Access, Dbase, Excel, …* 

Pour concevoir un fichier de données dans Word créez simplement un tableau comportant le nombre de colonnes voulues.

| Titre | Nom     | prénom  | code postal | ville  | Adressel :                      |
|-------|---------|---------|-------------|--------|---------------------------------|
| M.    | ANDREAU | olivier | 76500       | ELBEUF | 4 av de la rue                  |
| Mme   | FOLLET  | alberte | 76500       | ELBEUF | 56, rue de la Pie               |
| Mme   | DERTUI  | alice   | 76000       | ROUEN  | 31 place de l'hotel<br>de ville |
| M.    | COURTIN | david   | 75001       | PARIS  | 45, rue colonel<br>Fabert       |

-Un simple tableau avec les différents renseignements. Remarquez que la 1<sup>ière</sup> ligne doit contenir les intitulés des colonnes et non des données.

Bien sur n'oubliez pas de sauvegarder votre fichier de données et fermez le

# FUSIONNER

Créez un nouveau document

Choisissez la commande Outils \ Publipostage

![](_page_48_Figure_13.jpeg)

Choisissez par exemple Lettres types.

|              | active pour utiliser le<br>nouveau document<br>créé au début                                                                                                    | des lettres types, vous pouvez utiliser la fenê<br>ouvelle fenêtre.<br>t <u>re active <u>N</u>ouveau doi</u>                     | tre du document actif Document1 ou<br>cument principal Annuler                                                                                                    |
|--------------|----------------------------------------------------------------------------------------------------|----------------------------------------------------------------------------------------------------|----------------------------------------------------------------------------------------------------|
| ıu           | La 2 <sup>ième</sup> étape consiste à choisir les<br><u>Q</u> réer la source de données<br><u>Q</u> uvrir la source de données<br>Utiliser un carnet d' <u>a</u> dresses<br>Options pour les en-têtes                       | a données. Vous allez ré<br>ez la 2 <sup>ième</sup> option et sélect<br>hier de données                                          | eutiliser le tableau créé.<br>ionnez                                                                                                    |
| loit<br>nnes | Et validez la boite de dialogue<br>suivante qui apparaît lors de<br>la 1 <sup>ière</sup> fusion ———                                                                                                    | Microsoft Word Word n'a trouvé aucun champ de fu ethodifier document principal> pour principal. Modifier le de                   | ision dans le document principal. Choisissez<br>insérer des champs de fusion dans le document<br>icument principal                                                                                                    |
|              | Une barre d'outils supplémentaire arrive automatiquement.                                                                                                    | ✓ Publipostage Insérer un champ de fusion → In → I 1 → → I                                                                       | Insérer un mot clé →     SS       Isé     Eusionner     Image: State State |
|              | Fusion et publipostage         Insérer champ de fusion         Insérer mot clé         Titre         Prénom         Nom         A dresse1         CodePostal         Ville                                                  | «Titre» «Nom» «Prénom»<br>«Adresse1»<br>«CodePostal» «Ville»<br>Paris, le 3 novembre 1996                                        | Toutes les données<br>variables de votre lettre<br>seront insérées grâce au<br>bouton <i>Insérer un champ</i><br><i>de fusion</i> .                                                                                                    |
|              | Cher «Titre»,<br>Veuillez noter que dorénavant pour joindre v                                                                                                    | votre correspondant sur Paris, il vous                                                                                           | ─ Les différentes variabl€                                                                                                    |
|              | Pour la mise en forme de votre dou<br>Pour la fusion proprement dite cliu<br>autant de lettre qu'il y a de ligne d<br>Si vous désirez seulement voir le r<br>Word crée un nouveau document<br>contient toutes les lettres). | cument procédez comn<br>quez sur 🚘, dans ce cas<br>e données dans le fichie<br>ésultat à l'écran cliquez<br>ayant comme nom Lett | ne à votre habitude.<br>s Word Imprime<br>er de données.<br>s sur 骗, dans ce cas<br>re type 1 et qui                                                                                                    |

### © Andreau olivier

Partie IX

### WORD Envoyer un mailing / Instructions spéciales - Critères de fusion

![](_page_49_Figure_3.jpeg)

![](_page_49_Figure_4.jpeg)

Pour le mot clé *Demander* il faut placer le point d'insertion au début du document et choisir *Insérer un mot clé* \ *Demander*.

![](_page_49_Figure_6.jpeg)

un·montant·de·500·Frs¶ Le montant de la remise change tout les mois et n'apparaît qu'une fois dans la lettre

Pour vous remercier de votre fidélité notre société a décidé de vous faire profiter de son offre spéciale fêtes de fin d'année. Cette offre est une remise (e-) our toute commande supérieur à

![](_page_50_Figure_3.jpeg)

# **CRITERES DE FUSION**

Lors de la fusion vous pouvez très choisir d'envoyer la lettre selon certains critères (seulement aux hommes ou aux habitants de Rouen, etc ...). Vous n'allez pas cependant créer un fichier de données spécifique pour chaque critère.

Pour définir des critères de fusion choisissez Outils \ Publipostage puis le bouton *Options de requête.* 

|                                                                                                    | Options de requête                                                      |                                                                                                    | ? 🗙                                                                                                    |
|----------------------------------------------------------------------------------------------------|-------------------------------------------------------------------------|----------------------------------------------------------------------------------------------------|----------------------------------------------------------------------------------------------------|
| Ici on sélectionne<br>les lettre des<br>Hommes (Titre est<br>égal à Mr) qui<br>habitent à Rouen<br>(Ville est égal à<br>Rouen). | Filtrer les enregistrements<br>Champ:<br>Ville<br>Et  Titre<br>Et<br>DK | Trier les enregistrements<br>Comparaison:<br>est égal à<br>fest égal à<br>F<br>Annuler<br>Effacer toul | Comparer à:<br>POUEN<br>Md<br>Comparer à:<br>Comparer à:<br>Comparer à:<br>POUEN<br>Comparer à:<br>POUEN<br>POUEN<br>POUEN |

Validez vos options de requête par le bouton OK puis fusionnez.

1.

- Réalisez le fichier de données (avec Word ou Excel).
- Enregistrez le fichier de données sous le nom : Données.doc (ou Données.xls si vous l'avez fait avec Excel).

2.

- Créez la lettre et insérez les différents champs de fusion.
- Enregistrez la lettre sous le nom : Ellis.doc.

3.

- A l'aide des instructions spéciales faites en sorte que le mot "Cher" s'adapte au masculin / féminin.
- A l'aide des instructions spéciales faites en sorte que la phrase "l'heureux gagnant" se transforme en "l'heureuse gagnante" pour les femmes.

4.

- A l'aide des critères de fusion faites en sorte que la lettre soit envoyée :
  - Aux hommes (4 lettres) et imprimez le résultat.
  - Aux femmes (3 lettres) et imprimez le résultat.

| Titre | Prénom    | Nom     | Adresse1               | Code Postal | Ville        |
|-------|-----------|---------|------------------------|-------------|--------------|
| M.    | Daniel    | DREMONT | 13 rue des champs      | 54200       | FOIX         |
| M.    | Alain     | DUBOSCQ | 52 rue Albert IV       | 76200       | ROUEN        |
| M.    | Franck    | DUPIN   | 12 rue de la madeleine | 13000       | MARSEILLE    |
| M.    | Paul      | FOLLET  | 1 place Robespiesd     | 27120       | NOIRDI       |
| Mme   | Alice     | ROUX    | 7 place des Pins       | 12500       | VILLEFRANCHE |
| Mme   | Dannie    | SUDARD  | 74 rue basil           | 45000       | CANIS        |
| Mlle  | Françoise | VALLET  | 27 avenue Guillet      | 32400       | MEVILLE      |

![](_page_53_Picture_0.jpeg)

ELLIS 1, rue Alfred Mont 84520 GAP

«Titre» «Nom» «Prénom» «Adresse1» «CodePostal» «Ville»

Cher «Titre» «Nom»

La société ELLIS est heureuse de vous apprendre que vous êtes l'heureux gagnant de cette fantastique voiture d'une valeur des plus de 30 000 €

Oui vous avez bien lu, elle est à vous, si vous nous contactez au plus vite à ce numéro de téléphone (appel gratuit).

Téléphonez vite au : 05 06 07 08

Nous pourrons ainsi vous transmettre toutes les conditions pour l'acquisition de cette voiture.

Encore toutes nos félicitations «Titre» «Nom».

Sincèrement vôtre, Albert Dupont Chef du service communication

# Insérer des données externes

♦ Liens avec Excel

| WORD                                                                                                    | Partie X                                                                                | WORD                                                                                                    | Insérer des données externes / Liens avec Excel                                                                                                    |
|----------------------------------------------------------------------------------------------------|-----------------------------------------------------------------------------------------|----------------------------------------------------------------------------------------------------|----------------------------------------------------------------------------------------------------|
| LIENS AVEC EXCEL                                                                                                    |                                                                                         | Utiliser la commande                                                                                                    | Edition \ Collage spécial.                                                                                                    |
| Avec Windows il est facile de créer des liens entre des documents y<br>plusieurs applications.<br>Le principe de base est d'utiliser les fonctions de <i>copier / coller</i> des o<br>programmes.                                                                                                    | venant de<br>différents                                                                 | Plusieurs options :<br>Lorsque vous pouvez choi<br>coller <i>En tant que Objet</i> r<br>pas.<br>Avec ou sans liaison : avec            | Collage spécial     ? ×       Source:     Graphique Microsoft Excel       Class1lFeuil1[Class1]Feuil1 Graphique 1     OK       n'hésitez     Collage avec       Collage avec     Diet Graphique Microsoft Excel       Image     Image                                                                                                    |
| Méthode :                                                                                                    |                                                                                         | d'origine (ici Excel) cela va                                                                                                    | Résultat                                                                                                    |
| Ouvrez les différentes applications.                                                                                                    |                                                                                         | modifier dans Word. Ce qu                                                                                                    | ui est Dour que vous puissiez le modifier en utilisant Objet<br>Graphique Microsoft Excel.                                                                                                    |
| Commercial Content of the second second | <b>∢</b> € ♠ 12:58                                                                      | parfois gênant et parfois                                                                                                    |                                                                                                    |
| Vous voyez ici dans la barre des tâches toutes les applications ouvertes. Pe                                                                                                    | our passer de                                                                           | intéressant (à vous de voir                                                                                                    | ).                                                                                                    |
| Nous allons par exemple insérer un graphique venant d'Excel dans<br>Word.                                                                                                    | ez sur le<br>ique dans Excel<br>le sélectionner<br>choisissez le<br>n copier <u>m</u> . | W Microsoft Word - Document4                                                                                                    | The first field of the field of the field of |
| 20       71         21       Février         23       41%         24       25         Prêt       Somme=0         NUM       NUM         Passez dans Word et placez le point d'insertion à l'emplacement ou désirez mettre le graphique.                                                                                                    | vous                                                                                    | Remarque : si vous avez<br>et si vous double cliquez<br>et barres d'outils d'Exce<br>comme si vous étiez dans<br>dans le document Word | fait un collage spécial sans liaison en tant qu'objet graphique,<br>sur le graphique dans Word vous verrez apparaître les menus<br>l dans Word ce qui vous permettra de modifier votre graphique<br>s Excel. Une fois les modifications faites cliquez n'importe ou<br>pour revenir à la normale.                                                                                                    |

1.

- Réalisez les deux tableaux et le graphique avec Excel.
- Enregistrez le document sous le nom : Liaisons.xls.

#### 2.

- Saisissez le texte de la lettre dans Word.
- Enregistrez la lettre sous le nom : Location.doc.
- 3.
- Intégrez la partie, du premier tableau, qui nous intéresse dans la lettre.
- Intégrez le graphique dans la lettre.
- Imprimez le résultat.

\_\_\_\_\_

|                                                       | PRIX H.T.  | PRIX T.T.C. |
|-------------------------------------------------------|------------|-------------|
| Pour quatre week-end                                  | 800,00€    | 956,80 €    |
| Tous les week-ends, de juin à septembre               | 1 500,00 € | 1 794,00 €  |
| Une semaine d'initiation (quatre heures par jour      | 1 900,00 € | 2 272,40 €  |
| Une semaine de perfectionnement (six heures par jour) | 2 200,00 € | 2 631,20 €  |

|                             | Période 1 | Période 2 | Période 3 |
|-----------------------------|-----------|-----------|-----------|
| semaine d'initiation        | 1 900 €   | 1 980 €   | 2 100 €   |
| semaine de perfectionnement | 2 300 €   | 2 200 €   | 2 500 €   |

montant de la T.V.A. 19,60%

![](_page_57_Figure_3.jpeg)

Mademoiselle Evelyne GRASSER

1410 boulevard des Augustins

33000 BORDEAUX

Nos réf : RE/TG/576 Objet : Location de planches à voile Montpellier Le 25 mars 2002

Mademoiselle

La belle saison approche et le club « les Mers de Sud » vous propose quatre formules de location de planches à voile :

| Pour quatre week-end                                  | 800,00 €   |
|-------------------------------------------------------|------------|
| Tous les week-ends, de juin à septembre               | 1 500,00 € |
| Une semaine d'initiation (quatre heures par jour      | 1 900,00 € |
| Une semaine de perfectionnement (six heures par jour) | 2 200,00 € |

Nous vous rappelons qu'il existe un système de location à prix réduit pour chaque week-end.

Nous espérons que l'une ou l'autre de ces formules vous conviendra.

![](_page_58_Figure_11.jpeg)

Vous prions d'agréer, Mademoiselle, nos salutations les meilleurs.

Le directeur commercial. Antoine Dugot

# Insérer automatiquement du texte

Insertion automatique

| WORD                                                                                                    | Partie XI                                                               | WORD Insérer automatiquement du texte / Insertion automatique                                                                                                   |
|----------------------------------------------------------------------------------------------------|-------------------------------------------------------------------------|----------------------------------------------------------------------------------------------------|
| INSERTION AUTOMATIQUE                                                                                                    |                                                                         | Appuyez sur la touche F3.                                                                                                    |
| Dans tous les documents que vous créez, vous allez sans doute retrouver des textes communs (comme les formules de politesse, de salutation, une adresse, des expressions, etc). Vous avez un moyen simple de vous évitez de retaper ces textes entièrement à chaque fois. Word vous propose des formules déià |                                                                         | <i>Remarque : les insertions automatiques peuvent s'insérer dans le texte avec la mise forme qu'elles avaient lors de leurs créations.</i>                      |
| existantes, pour les utiliser allez da<br>choisissez la catégorie                                                                                                    | ans le menu Insertion \Insertion Automatique et                         | Exemple :                                                                                                    |
| Insertion automatique Nouveau Alt+E3                                                                                                    |                                                                         | Vam1<br>Veuillez agréer, Monsieur, l'expression de mes sentiments distingués.                                                                                   |
|                                                                                                    |                                                                         | On tape l'abréviation + F3 et on a le résultat correspondant.                                                                                                   |
| Critère de diffusion                                                                                                    | Les différentes<br>catégories                                           | Impression des insertions :<br>Si vous créez beaucoup d'insertions automatiques vous risquez de ne plus v                                                       |
| Formule politesse                                                                                                    | d insertion<br>proposées par Word                                       | Vous pouvez imprimez la liste de ces abréviations avec leurs correspondance<br>A partir de n'importe quel document choisissez la commande Fichier \<br>Imprimer |
|                                                                                                    |                                                                         | Imprimer ?X                                                                                                    |
| Pour créer une nouvelle insertion a<br>Tapez le texte que vous comptez re                                                                                                    | automatique :<br>éutiliser dans vos différents documents.               | Imprimante Nom : Imprimante État : Inactive                                                                                                    |
| Sélectionnez-le.<br>Choisissez la commande <i>Insertion</i>                                                                                                    | \Insertion automatique \Nouveau.                                        | Type : HP LaserJet 6L PCL<br>Où : LPT1:<br>Commentaire :                                                                                                    |
| Créer une insertion aut                                                                                                    |                                                                         | Plusieurs pages Copies Nombre de <u>copies</u> : 1                                                                                                    |
| Word va créer une insertion automatique<br>avec la sélection en cours                                                                                                    | Word vous propose une                                                   | C Page en cours C Sélection<br>C Pages : C Sélection C Pages : C Sélection                                                                                      |
| Nom de la <u>n</u> ouvelle insertion automatique :                                                                                                    | abréviation qui est un peut longue<br>———— mais vous pouvez la changer. | Tapez les n° des pages et/ou les groupes de<br>pages à imprimer, séparés par des<br>points-virgules (1;3;5-12;14).     1                                        |
| OK Annuler                                                                                                    | Validez ensuite par le bouton OK                                        | Imprimer : Insertions automatiques<br>Imprimer : Pages pair set impaires<br>Mettre à l'échelle du papier : Non                                                  |
| Faites de même avec toutes les inse                                                                                                    | ertions que vous désirez créer.                                         |                                                                                                    |
| Pour utiliser les insertions créées.<br>Dans n'importe quel document pla<br>désirez voir le résultat.<br>Tapez l'abréviation correspondant                                                                                                    | ncez le point d'insertion à l'endroit ou vous                           | Choisissez dans la liste déroulante d'imprimer les insertions                                                                                                   |
| 0                                                                                                    | © Andrea                                                                | l<br>Pau olivier                                                                                                    |

© Andreau olivier

Pour vous exercer à utiliser les insertions automatiques.

1.

- Ouvrez le document Garage moderne.doc.
- Créez une Insertion automatique avec l'adresse.
- Créez une Insertion automatique avec la signature.
- Ouvrez un nouveau document et essayez vos insertions.
- 2.
- Ouvrez le document Terafax.doc.
- Créez une Insertion automatique avec l'adresse.
- Créez une Insertion automatique avec la signature.
- Ouvrez un nouveau document et essayez vos insertions automatiques.

3.

- Imprimez les insertions automatiques
- Supprimez les insertions automatiques créées précédemment.

.....